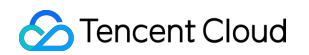

# Global Application Acceleration Platform Operation Guide Product Documentation

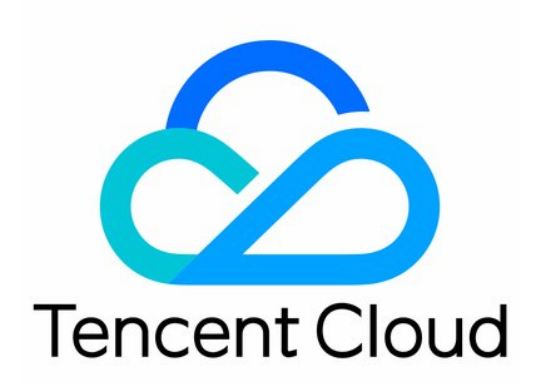

©2013-2022 Tencent Cloud. All rights reserved.

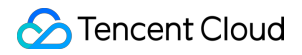

#### **Copyright Notice**

©2013-2024 Tencent Cloud. All rights reserved.

Copyright in this document is exclusively owned by Tencent Cloud. You must not reproduce, modify, copy or distribute in any way, in whole or in part, the contents of this document without Tencent Cloud's the prior written consent.

Trademark Notice

#### 🔗 Tencent Cloud

All trademarks associated with Tencent Cloud and its services are owned by Tencent Cloud Computing (Beijing) Company Limited and its affiliated companies. Trademarks of third parties referred to in this document are owned by their respective proprietors.

#### Service Statement

This document is intended to provide users with general information about Tencent Cloud's products and services only and does not form part of Tencent Cloud's terms and conditions. Tencent Cloud's products or services are subject to change. Specific products and services and the standards applicable to them are exclusively provided for in Tencent Cloud's applicable terms and conditions.

### Contents

#### **Operation Guide**

Origin Server Management

- Access Management
  - **Connection Management**
  - TCP/UDP Listener Management

#### HTTP/HTTPS Listener Management

Security Protection

Access Acceleration Connection

**Connection Group Management** 

Statistics

**Configuring Permissions** 

Access Tencent Cloud Observability Platform

#### Certificate Management

**Obtaining Real Client IP** 

- Obtaining Real Client IP Through TOA (TCP Only)
  - **Basic Principles**
  - Invoking Linux Backend Version
    - Step 1: Create TCP Listener and Enable TOA
    - Step 2: Load TOA on Backend Server
    - Step 3: View TOA Metric Status (Optional)
    - Viewing Real Client IP

**Common Problems** 

Invoking Windows Backend Version

Step 1: Create TCP Listener and Enable TOA

Step 2: Load TOA on Backend Server

Step 3: Obtain Real Client IP

#### Obtaining Real Client IP Through Proxy Protocol (TCP Only)

**Basic Principles** 

Directions

Obtaining Real Client IP Through HTTP Header (HTTP/HTTPS)

**Basic Principles** 

Directions

Country/Region Mapping

# Operation Guide Origin Server Management

Last updated : 2021-12-14 13:00:48

# Adding an Origin Server

Log in to the GAAP console. On the "Origin Server Management" page, click **Add** to add information about all the servers that need access acceleration. You can enter the origin server IP or domain name, and separate multiple

 $\times$ 

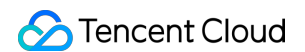

| Origin Sei      | rver Management       | All Projects                           |                          |           |
|-----------------|-----------------------|----------------------------------------|--------------------------|-----------|
| Add             | Delete                |                                        |                          |           |
| ID ID           | Add an origin         |                                        |                          |           |
|                 | Projects              | Default Project                        | Ŧ                        |           |
| rs-,            | Name                  | test                                   |                          |           |
| rs-i            | Origin IP/Domain name | 118.89.5<br>www.trot.com               |                          |           |
| rs-3            |                       | Enter multiple <b>public</b> IPs or do | main names, one per line |           |
| <b>I I S</b> -1 | Tag                   | Tag key                                | Tag value                | Operation |
| Total7 ite      |                       | No                                     | contents found           |           |
|                 |                       | Add                                    |                          |           |
|                 |                       |                                        |                          |           |

origin servers by the Enter key. The origin server IP supports IPv4 and IPv6 addresses.

### Deleting an Origin Server

Log in to the GAAP console. On the **Origin Server Management** page, select the origin server you want to remove, and click **Delete**.

OK

Cancel

Note :

If the origin server to be removed is bound to the existing connection, unbind them before deletion.

| Add Delete     |        |                       |                   | Separate keywords with Q |
|----------------|--------|-----------------------|-------------------|--------------------------|
| ☑ ID           | Name   | Origin IP/Domain name | Projects          | Operation                |
| ✓ rs-ijtl4909  | Demo 🎤 | demo.com              | DEFAULT PROJECT   | Edit tag 🎤               |
| Total items: 1 |        |                       | 20 🔻 / page 🛛 🕅 🖪 | 1 / 1 page 🕨 🗵           |

### Modifying the Name

1. Log in to the GAAP console. On the **Origin Server Management** page, click the edit icon on the right of the origin server name to modify it.

| ✓ ID          | Name                 | Origin IP/Domain name | Projects        | Operation  |
|---------------|----------------------|-----------------------|-----------------|------------|
| ✓ rs-ijtl4909 | Dem <mark>o 🧪</mark> | demo.com              | DEFAULT PROJECT | Edit tag 🎤 |

2. In the pop-up dialog, enter a new name and click OK.

| Modify Name | 2         | × |
|-------------|-----------|---|
| Origin Name | Demo1     | ] |
|             | OK Cancel |   |

### Viewing the Health Status

1. Log in to the GAAP console. On the **Origin Server Management** page, click the icon on the right of the origin server that is healthy.

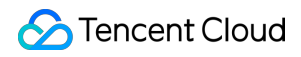

| NI | oto | ٠ |
|----|-----|---|
| IN | ole | ٠ |

This feature is unavailable if the origin server is not bound to a listener.

| ID          | Name      | Health Status | Origin IP/Domain name |
|-------------|-----------|---------------|-----------------------|
| rs-mms7k7ct | 10* 187 🎤 | di            | 10* 187               |

2. On the pop-up window in the top right corner, you can view the health status of the origin server during different periods and granularities. 1 indicates the origin server is normal while 0 means it is abnormal.

| ie Period                                               | Today         | Yesterday     | Last 7 Days | Last 15 days | Last 30 Days |      |
|---------------------------------------------------------|---------------|---------------|-------------|--------------|--------------|------|
|                                                         | 2021-09-12    | ~ 2021-09-26  | ti i        |              |              |      |
| e Granularity                                           | 1 hour        |               | •           |              |              |      |
| Origin Serve                                            | ar Health St  | atus          |             |              |              |      |
| ongin serv                                              | er meantri Su | 1113          |             |              |              |      |
| 1: Normal; 0: A                                         | bnormal       |               |             |              |              |      |
| 1.25                                                    |               |               |             |              |              |      |
|                                                         |               |               |             |              |              |      |
|                                                         |               |               |             |              |              |      |
| 1                                                       |               |               |             |              |              |      |
| tatus                                                   |               |               | Г           |              |              | <br> |
| l<br>alth Status<br>0.75                                |               |               |             |              |              |      |
| er Health Status<br>9.20                                |               |               |             |              |              |      |
| Server Health Status<br>5.0                             |               |               |             |              |              |      |
| origin Server Health Status<br>0.22                     |               |               |             |              |              |      |
| Origin Server Health Status<br>0.22<br>0.22             |               |               |             |              |              |      |
| Origin Server Health Status<br>0.2<br>0.2<br>0.2<br>0.2 | ·Port 1223    | 3 2021-09-14  | ÷ 11: 0     |              |              |      |
| 0.10<br>0.10<br>0.10<br>0.5<br>0.5<br>0.5               | •Port 122     | 33 2021-09-14 | ÷ 11: 0     |              |              |      |

# Editing the Tag

1. Log in to the GAAP console. On the **Origin Server Management** page, click **Edit Tag** on the right of the origin server.

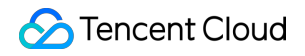

| D           | Name          | Health Status | Origin IP/Domain name | Project         | Operation       |
|-------------|---------------|---------------|-----------------------|-----------------|-----------------|
| rs-mms7k7ct | 101.01 101.07 | di            | 101 24 1              | DEFAULT PROJECT | <u>Edit Tag</u> |

2. Select tags to categorize and manage origin servers in multiple dimensions. Click **OK**.

| Edit Tags                                  |                                      |                                                   |                                  | ×                      |
|--------------------------------------------|--------------------------------------|---------------------------------------------------|----------------------------------|------------------------|
| The tag is used to n<br>does not meet your | nanage resources<br>requirements, pl | by category from<br>ease go to <mark>Manag</mark> | different dimension<br>je Tags 🛂 | s. If the existing tag |
| 1 resource selected                        |                                      |                                                   |                                  |                        |
| test                                       | •                                    | 123                                               | v                                | ×                      |
| + Add                                      |                                      |                                                   |                                  |                        |
|                                            |                                      |                                                   |                                  |                        |
|                                            |                                      |                                                   |                                  |                        |
|                                            |                                      | OK Can                                            | cel                              |                        |

# Access Management Connection Management

Last updated : 2022-03-16 18:16:01

# Adding a Connection

1. Log in to the GAAP console, enter the Access Management page and click Add.

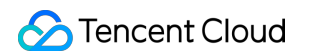

2. In the pop-up window, enter the connection information.

| Access M   | anagement All Projects     | ×                                  |                             |           |   |
|------------|----------------------------|------------------------------------|-----------------------------|-----------|---|
| Add        | Add a connection           |                                    |                             |           | × |
| II         | Projects                   | Default Project                    | Ŧ                           |           |   |
|            | Connection Name            | Please enter the cor               | nection name                |           |   |
| Total0 ite | Origin Region              | Please select                      | acter(s)<br>▼               |           |   |
|            | Acceleration Region        | Please select                      | v                           |           |   |
|            | Bandwidth Cap              | Region of Client Please select     | v                           |           |   |
|            | Max concurrent connections | Please select<br>Maximum number of | ▼<br>concurrent connections | l         |   |
|            | Tag                        | Tag key                            | Tag value                   | Operation |   |
|            |                            |                                    | No contents found           |           |   |
|            |                            | Add                                |                             |           |   |
|            |                            | ОК                                 | Cancel                      |           |   |

- **Project**: The project to which the connection belongs, which can be changed.
- Connection Name: It can contain up to 30 letters and regular symbols.
- IP Version: Supports IPv4 or IPv6. IPv6 is only supported for regions in the Chinese mainland.
- HTTP3: Once enabled, the connection supports transfer over the HTTP3 (QUIC) protocol, and only HTTP/HTTPS listeners can be configured (this cannot be **enabled or disabled** after successful connection creation).

- \_\_\_\_\_
- · Access Node: Select a node in the client region or the region closest to the client.

#### Note :

Tencent Cloud

- If you need to provide dedicated BGP network access in Hong Kong (China), select "Hong Kong" as the acceleration region and select Dedicated BGP.
- A non-BGP node network is available in the Chinese mainland. If you need it, submit a ticket to contact us.
- Origin-Pull Node: Select a node in the destination server region or the region closest to the destination server.

#### Note :

No direct connection can be established between Taiwan (China) and the Chinese mainland.

- Bandwidth Cap: Maximum bandwidth of a connection, which is 10000 Mbps (1000 Mbps for some connections).
- **Maximum Concurrent Connections**: Maximum number of concurrent connections for a connection, which is 1 million (300,000 for some connections).
- Tag: Supports classifying connections. This is an optional item.
- Fees: The corresponding connection fees and bandwidth fees will be displayed below according to the bandwidth and concurrency you select.

a. Connection fees: Billed by day until the connection is deleted. Note that connection fees will still be charged for one day even if the connection is deleted less than one day after creation.

b. Bandwidth fees: Billed by the daily outbound/inbound bandwidth peak.

3. Click OK.

4. On the Access Management page, view the connection list information.

| Acces  | Guide of GAAP   |                  |         |                                  |                 |               |           |           |          |              |               |
|--------|-----------------|------------------|---------|----------------------------------|-----------------|---------------|-----------|-----------|----------|--------------|---------------|
| Add    | Enable Disable  | e Change Project | Delete  |                                  |                 |               |           |           |          |              |               |
|        | ID/Channel Name | Projects         | VIP     | Domain Name                      | Acceleration    | Origin Region | Bandwidth | Conc      | Status   | Billing Mode | Operation     |
|        | link            | Default Project  | 1176    | link apqcl                       | China (Hong     | Japan (Tokyo) | 10 Mb     | 20 K      | Enabled  | Postpaid     | Set           |
|        | link gn         | Default Project  | 118 206 | link-caragn.gaapqc<br>Domain Nam | East China      | China (Hong   | 20 Mb     | 20 K      | Enabled  | Postpaid     | Set           |
| Total2 | items           |                  |         | IITK~                            | .gaapqcioud.com |               |           | Lines per | page: 20 | • H 4 1/1    | <b>▼</b> ► H. |
|        |                 |                  |         |                                  |                 |               |           |           |          |              |               |

- **ID/Connection Name**: ID and name of a connection. The connection name can be changed.
- VIP: IP address accessed by the client.
- **Domain Name**: Domain name accessed by the client, which is assigned by the system and automatically bound to the VIP.
- Status: Only the acceleration connections in the Running status can work normally.

### **Viewing Connection Information**

1. Log in to the GAAP console, enter the Access Management page and click ID/Connection Name of a connection.

| ID/Connection Name | IP Ver 🔻 | VIP | Domain Name 🛈 | Accelerator 🔻                      | Origin Region <b>T</b>                   | Bandwidth 🕈 | Concur \$ | Status <b>T</b> | Billing Mode      | Project         | Operation                 |
|--------------------|----------|-----|---------------|------------------------------------|------------------------------------------|-------------|-----------|-----------------|-------------------|-----------------|---------------------------|
| link- 1ro5<br>23 p | IPv4     | 5   | apqcloud.co   | Norway East (Oslo,<br>Partner IDC) | Eastern US<br>(Virginia, Partner<br>IDC) | 1000 Mb     | 20 k      | Running         | Bill by Bandwidth | DEFAULT PROJECT | Modify Configuration Copy |

2. On the **Connection Info** tab, you can view the connection details. **Forwarding server IP** refers to the IP of the forwarding node at the end of the acceleration connection, which is responsible for forwarding the data of the connection to the origin server over the public network. If you want multiple connections to use the same domain

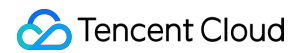

name, click Not Associated to redirect to the Unified Domain Name page for configuration.

| Channel Detail         | s ()                    |                                |
|------------------------|-------------------------|--------------------------------|
| Channel Info TCP/      | UDP listener management | HTTP/HTTPS listener management |
|                        |                         |                                |
| Channel ID             | link7                   |                                |
| Channel Name           | 100                     |                                |
| VIP                    | 11. 6                   |                                |
| Domain Name            | link- jaapqcloud.com    |                                |
| Acceleration Region    | China (Hong Kong)       |                                |
| Origin Region          | Japan (Tokyo)           |                                |
| Bandwidth Cap          | 10 Mb                   |                                |
| Concurrent connections | 20 K                    |                                |
| Forwarding server IP   | 169. 166;169.5          | )                              |
| Creation Time          | 2018/06/29 12:39:58     |                                |
| Project                | Default Project         |                                |

# **TCP/UDP** Listener Management

Last updated : 2021-12-22 12:30:09

# Creating TCP/UDP Listener

- 1. Log in to the GAAP console, enter the Access Management page, and click the ID/Connection Name of the specified connection.
- On the page that appears, select TCP/UDP Listener Management > Create. The specific configuration is as follows:

i. Configure the listener information to set the protocol-port mapping.

| 1 Listener      | Info > 2 Configure the Policy  | > 3 Origin Health Check<br>Policy | > |
|-----------------|--------------------------------|-----------------------------------|---|
| 4 Session       | Persistence                    |                                   |   |
| Listener Name   | Please enter the listener name |                                   |   |
| Origin Type     | IP Address 💌                   |                                   |   |
| Protocol        | тср 💌                          |                                   |   |
| Get client IP 🛈 | O TOA ○ Proxy Protocol         |                                   |   |
| Listening Port  | Listening Port 🚯               | Operation                         |   |
|                 | Enter a listening port         | Delete                            |   |
|                 |                                |                                   |   |

- Origin Server Type: this can be an IP address or a domain name, but only one type can be selected for one listener. (Note: currently, the domain name type is not supported for IPv6 connections).
- Get Client IP: you can select either TOA or Proxy Protocol to get the user's real IP. For more information, see Basic Principle.
- Listening Port: this is the access port of the acceleration connection VIP. Valid port range: 1–64999 (port 21 is currently unavailable). A single port or a range of consecutive ports is supported. The port must be unique. A maximum of 20 consecutive ports can be added at a time, such as 8000–8019.
- ii. Configure the origin server processing policy; that is, if a listener is bound to multiple origin servers, you need to select a scheduling policy for origin servers.

| Add a listener          |                                                            | × |
|-------------------------|------------------------------------------------------------|---|
| ✓ Listener Info         | Configure the Policy Configure the Policy                  | > |
| 4 Session Persist       | ence                                                       |   |
| Policy                  | ORR() ○Weighted RR() ○Least Connections() ○Least Latency() |   |
| Secondary Origin Server | O Disabled C Enable (i)                                    |   |
|                         | Previous Next                                              |   |
|                         |                                                            |   |

- RR: multiple origin servers perform origin-pull according to the RR policy.
- Weighted RR: multiple origin servers perform origin-pull according to the weight ratio (you can set the weight of each origin server when binding the listener).
- Least Connections: this means scheduling the origin server with the least number of connections first.
- Least Latency: this means scheduling the origin server with the least latency first.
- Secondary Origin Server: you can choose whether to enable primary/secondary origin server switch (to enable this feature, you must enable origin server health check).

#### Note:

Listeners with domain name-type origin servers only support \*\*RR\*\* and \*\*Least Connections\*\* as the scheduling policy and do not support secondary origin servers.

iii. If a TCP listener is used, you can cofigure health check policies to automatically detect and remove exceptional origin servers. If the secondary origin server is enabled, you will be unable to disable the health check.

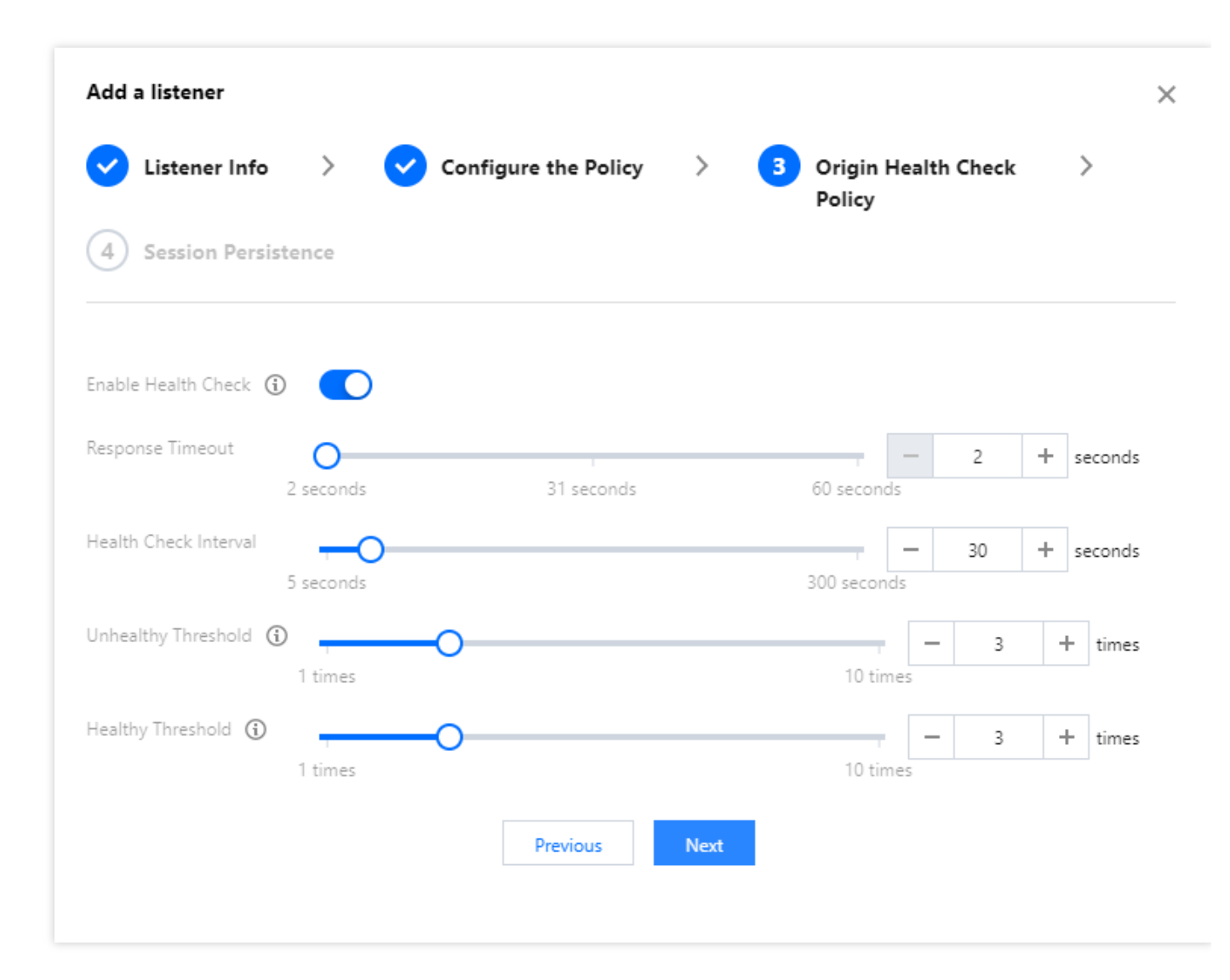

- Response Timeout: origin server response timeout period.
- Health Check Interval: the interval between two consecutive health checks.
- Unhealthy Threshold: it indicates the number of consecutive failed checks performed by the monitor before the origin server is considered unhealthy. If an origin server is considered unhealthy during a health check, no more data packets will be forwarded to it until it returns to normal status.
- Healthy Threshold: it indicates the number of consecutive successful checks performed by the monitor before the origin server is considered healthy. If an origin server is considered healthy during a health check, data packets will be forwarded to it again.

iv. Choose whether to enable session persistence.

| Listener Info       | >       | Configure the Policy | > 🤜 | Origin Health Check<br>Policy | >         |
|---------------------|---------|----------------------|-----|-------------------------------|-----------|
| 4 Session Pers      | istence |                      |     |                               |           |
| Section Descistence |         |                      |     |                               |           |
| Hold Time ()        |         |                      |     | - 2829                        | + seconds |

- Session Persistence: user requests from the same IP will access the same origin server.
- Hold Time: session persistence duration. When the listener has no requests for a period longer than the hold time, session persistence will be automatically disconnected.
- 3. Click Complete.

### Configuring TCP/UDP Listener

Click the **TCP/UDP Listener Management** tab and click **Settings** in the **Operation** column of a listener to rename it or modify its scheduling policy and health check parameters.

### **Binding Origin Server**

 Select the TCP/UDP Listener Management tab and click Bind Origin Server in the Operation column of a created "TCP/UDP listener" to bind or unbind one or more origin servers. If no origin server information is found as displayed in the console, it may be that the origin server type is invalid or the origin server is not added to Origin

#### Server Management.

| TCP Listeners  |          |                |                     |             |                |                     |                                |
|----------------|----------|----------------|---------------------|-------------|----------------|---------------------|--------------------------------|
| Create Delete  | Protocol | Listening Post | Pound Origin Server | Origin Turo | Samilaa status | Carrier Parsistance | Listening Port/Lister Q        |
|                | TIOLOCOT | Listening Fort | bound origin server | ongin type  | Service status | Jession refisience  |                                |
| test           | ТСР      |                | 1(3                 | IP Address  | Normal 🚯       | Disabled            | Set Bind Origin Servers Delete |
| Total items: 1 |          |                |                     |             |                | 20 🔻 / page         | e III I / 1 page ► ►           |
|                |          |                |                     |             |                |                     |                                |

- 2. Select an origin server and configure an origin-pull port.
  - If primary/secondary RR is enabled for a listener, you need to set the Primary Origin Server and Secondary
     Origin Server on the Bind Origin Server page.
  - If you want to set the ports of multiple origin servers, you can use the Cover Port/Complement Port features in the top-right corner. Regardless of the origin server ports you previously set, the Cover Port feature will set the destination origin servers you select to the port number you entered. If no port has been set for any of the selected destination origin servers, you can use the Complement Port feature for a unified setting to reduce the repetitive workload.
  - If the listener policy is Weighted RR, you can set the weight (1–100) of an origin server when binding it. The origin server is scheduled based on the ratio of its weight to the total weight. For example, if the weight of origin server 1 is 60 and that of origin server 2 is 80, then the scheduling ratio will be 60/(60 + 80) = 42.8% for origin server 1 or 57.2% for origin server 2.

| IP/Domain/Server Name       Name       Primary/Secon       Real Ser       Weig         IP/Domain name       Name       IP/Domain name       Name       Primary ▼       23       1         III       IIII       IIII       IIIIIIIIIIIIIIIIIIIIIIIIIIIIIIIIIIII                                                                                                    | ıt |
|----------------------------------------------------------------------------------------------------|----|
| IP/Domain name       Name         13       1         37       37         1       1         1       1         1       1         1       1         1       1         1       1         1       1         1       1         1       1         1       1         1       1         1       1         1       1         1       1         1       1         1       1         1       1         1       1         1       1         1       1         1       1         1       1         1       1         1       1         1       1         1       1         1       1         1       1         1       1         1       1         1       1         1       1         1       1         1       1         1       1                                                                                                    |    |
| 1     1     1     1     1     1     1     1     1     1     1     1     1     1     1     1     1     1     1     1     1     1     1     1     1     1     1     1     1     1     1     1     1     1     1     1     1     1     1     1     1     1     1     1     1     1     1     1     1     1     1     1     1     1     1     1     1     1     1     1     1     1     1     1     1     1     1     1     1     1     1     1     1     1     1     1     1     1     1     1     1     1     1     1     1     1     1     1     1     1     1     1     1     1     1     1     1     1     1     1     1     1     1     1     1     1     1     1     1     1     1     1     1     1     1     1     1     1     1     1     1     1     1     1     1     1     1     1     1     1     1     1     1     1     1     1 </td <td></td> |    |
| 1       7                                                                                                    |    |
|                                                                                                    | •  |
|                                                                                                    |    |
|                                                                                                    |    |
| V 1 5 test                                                                                                    |    |
| ✓ 1 test                                                                                                    |    |
| add an origin server, please go toOrigin Server Management. Please note that ONLY origins of the type (IP/domain name) specified in the listener settings are listed above.                                                                                                    |    |

- If enabled, a health check will start when the origin server is bound. You can determine whether the origin server is normal by checking the listener status. An acceleration connection will only forward packets to origin servers in normal status. Packets will not be forwarded to exceptional origin servers until they return to normal status during the health check.
- If you don't enable the health check, or if you use a UDP listener, the acceleration connection will always forward packets regardless of the status of the origin server.

| Origin Type | Service status | Session Persistence | Operation                      |
|-------------|----------------|---------------------|--------------------------------|
| IP Address  | Abnormal       | Disabled            | Set Bind Origin Servers Delete |
|             |                | <b>20 💌</b> / page  | I         /1 page         ▶    |

3. Confirm the configuration.

After completing the origin server configuration, click **Next** to enter the configuration confirmation page, where you can view the currently configured connection information and listener details.

|                        |                              | Listener Info              |                |      |               |      |     |
|------------------------|------------------------------|----------------------------|----------------|------|---------------|------|-----|
| onnection ID           | link-cb                      | Listener ID                | listener-      |      |               |      |     |
| onnection Name         | test                         | Listener Name              | test           |      |               |      |     |
| P                      | 12                           | Protocol                   | TCP            |      |               |      |     |
| omain                  | lin apqcloud.com             | Listening Port             | 1              |      |               |      |     |
| celerator Region       | Beijing (Former North China) | Origin Type                | IP Address     |      |               |      |     |
| rigin Region           | Beijing (Former North China) | Get client IP              | TOA            |      |               |      |     |
| indwidth Cap           | 10 Mb                        | Configure the Policy       | RR             |      |               |      |     |
| oncurrent Connections  | 20 k                         | Secondary Origin Server    | Enable         |      |               |      |     |
| nified Domain Name(i)  | No associated                | Origin Server Health Check | Enable         |      |               |      |     |
| orwarding Server IP(i) | 192 40;                      | Bound Origin Server        | 12/2           |      |               |      |     |
| reation Time           | 2021/0 18 8                  |                            | IP/Domain name | Name | Prim          | Keal | wei |
| oject<br>g             | DEFAULT PROJECT              |                            | 1'             | test | Second<br>ary | 8    | 1   |
|                        |                              |                            | 10             | test | Primar<br>y   | 12   | 1   |

4. Click Complete.

# Deleting TCP/UDP Listener

Open the **TCP/UDP Listener Management** tab and click **Delete** in the **Operation** column of the specified listener to be deleted. If the listener is bound to an origin server, you need to select **Allow force deletion of listeners with bound origin servers** first. After deletion, the acceleration service for the listener's port will stop.

| Confirm to the delete the listenertest<br>(listener-6owz8im1)? |
|----------------------------------------------------------------|
| Allow force deletion of listeners bound with origin server     |
| Confirm                                                        |

# HTTP/HTTPS Listener Management

Last updated : 2022-06-20 15:51:05

# Adding an HTTP/HTTPS Listener

- 1. Log in to the GAAP console. Enter the Access Management page. Click the ID/Connection Name of the specific connection.
- On the page that appears, select HTTP/HTTPS Listener Management > Create. You can select either the HTTP or HTTPS protocol. (Note: currently, HTTP/HTTPS listener configuration is not supported for IPv6 connections.)
- 3. The specific configuration is as follows:
  - i. If **HTTP** is selected, only the listener port number is required, and the listener will forward packets using the HTTP protocol by default.

| Create a listen | ler                                                     | × |
|-----------------|---------------------------------------------------------|---|
| Listener Name   |                                                         |   |
| Protocol        | HTTP <b>T</b>                                           |   |
| Source port     | 80<br>Valid range: 1-64999 ( 21the port is unavailable) |   |
|                 | OK Cancel                                               |   |

ii. If **HTTPS** is selected, certificates and additional information need to be configured, as shown below:

| Create a listene                                                                   |                                                                                                    | ×                                                                                |
|------------------------------------------------------------------------------------|----------------------------------------------------------------------------------------------------|----------------------------------------------------------------------------------|
| Listener Name                                                                      |                                                                                                    |                                                                                  |
| Protocol                                                                           | HTTPS 💌                                                                                                 |                                                                                  |
|                                                                                    | <ul> <li>Listeners communicate with the<br/>I</li> <li>Listeners communicate with the<br/>ol</li> </ul> | e origin server using HTTP protoco<br>e origin server using HTTPS protoc         |
| Source port                                                                        | 443<br>Value range: 1 - 64999 (21the port                                                               | is unavailable)                                                                  |
| SSL Parsing                                                                        | One-way authentication 🔹                                                                                |                                                                                  |
| Server certificate                                                                 | Please select 💌                                                                                         |                                                                                  |
|                                                                                    | Upload certificate                                                                                      |                                                                                  |
| Note: If you upload<br>new certificate.<br>If no certifica<br>certificate uploaded | a new certificate while setting listen<br>te is uploaded when setting the liste<br>here.                | er rules, the domain name will use the<br>ner rule, the domain name will use the |
|                                                                                    | OK Cance                                                                                                | 21                                                                               |

 Listeners communicate with the origin server using HTTP protocol means that the HTTPS protocol is used between the client and the acceleration connection VIP, while the HTTP protocol is used between the VIP and the origin server, which requires an HTTP port to be opened on the origin server;

Listeners communicate with the origin server using HTTPS protocol means that the HTTPS protocol is used between the client and the origin server, which requires an HTTPS port to be opened on the origin server.

- SSL Parsing: Both one-way and two-way authentication are supported.
- Server/Client Certificate: Upload/Update a certificate in Certificate Management of the GAAP console, and then select the certificate when creating/modifying an HTTPS listener. For more information, see Certificate Management.

# Configuring an HTTP/HTTPS Listener

Under the **HTTP/HTTPS Listener Management** tab, click **Set a rule** in the operation column to enter the domain name and URL management page.

#### Creating a distribution

1. To add a domain name for an HTTP listener, enter a valid domain name. It must be 3 to 80 characters containing [a-z], [0–9], [.-]. Only exact match is supported.

| Create a Di | stribution            | × |
|-------------|-----------------------|---|
| Domain 🛈    |                       |   |
|             | <b>Confirm</b> Cancel |   |

2. To add a domain name for an HTTPS listener, enter a valid domain name and select the corresponding server certificate.

| Create a Distribu                                                         | ution                                                                                                    | ×                           |
|---------------------------------------------------------------------------|----------------------------------------------------------------------------------------------------|-----------------------------|
| Domain Name()                                                             |                                                                                                    |                             |
| SSL Phrasing                                                              | One-way Authentication                                                                                                    |                             |
| Server Certificate                                                        | Default certificate (listener certir 💌                                                                                            |                             |
|                                                                           | Upload Certificate                                                                                                    |                             |
| HTTP3 Transfer()                                                          | O Disable O Enable                                                                                                    |                             |
| Note: if a certificate<br>can use it directly ar<br>new certificate here, | was uploaded when you created the liste<br>nd don't need to upload again. If you uplo<br>the domain name will use the new certifi | ner, you<br>oad a<br>icate. |
|                                                                           | OK Cancel                                                                                                    |                             |

• **Domain**: 3 to 80 characters containing [a-z], [0–9], [.-]. Only exact match is supported.

- Server Certificate: by default, it is the certificate used to create the listener. If you upload another certificate, the domain name is authenticated with the uploaded certificate.
- **HTTP3 Transfer**: enables it to support QUIC. If the client does not support this protocol, HTTP2.0 and previous versions will be used for access.

#### Adding a rule

After adding a domain name, click **Add Rule** to add the corresponding URL and select the origin server type. You can add up to 20 URL rules for one domain name as shown below:

1. Basic configuration:

| 1 Basic Conf           | iguration > | 2 Config | ure the Policy | > | × |
|------------------------|-------------|----------|----------------|---|---|
| 3 Origin Hea<br>Policy | alth Check  |          |                |   |   |
| Domain name 🛈          | www.com     |          |                |   |   |
| URL                    | /           |          |                |   |   |
| Origin Domain(i)       | www com     |          |                |   |   |
| Origin Type            | IP          | •        |                |   |   |
|                        |             | Cancel   | Next           |   |   |

- URL: It contains 1-80 characters in the following types: [a-z], [0-9], and [\_.-/].
- **Origin Domain**: The host field of the origin-pull request can be modified.
- Origin Server Type: It supports an IP or a domain name. A listener supports only one type.
- 2. Processing policy for the origin server:

Configure the origin server processing policy, that is, if a listener is bound with multiple origin servers, you need to select a scheduling policy for origin servers.

| Weighted RR | C Least C      | onnections                       |                                  |                                  |                                  |
|-------------|----------------|----------------------------------|----------------------------------|----------------------------------|----------------------------------|
|             |                |                                  |                                  |                                  |                                  |
|             |                |                                  |                                  |                                  |                                  |
| • RR        | RR Weighted RR | RR      Weighted RR      Least C | RR Weighted RR Least Connections | RR Weighted RR Least Connections | RR Weighted RR Least Connections |

- **RR**: Multiple origin servers perform origin-pull according to the RR policy.
- Weighted RR: Multiple origin servers perform origin-pull according to the weight ratio (this configuration is not supported if the origin server type is a domain name).
- Least Connections: It schedules the origin server with the least number of connections first.
- **Origin-pull SNI**: It forwards SNI to the origin server before an SSL connection is established, and based on the SNI value the origin server returns a certificate.
- 3. Origin health check mechanism:

The health check mechanism can be enabled. For the current domain name, you can configure an independent check URL. HEAD and GET request methods are supported. Check status codes include http\_1xx, http\_2xx, http\_3xx, http\_4xx, and http\_5xx, and one or multiple codes can be selected. When a specified status code is detected, the listener considers that the backend origin server is normal. If no status code is detected, the listener

considers that the backend origin server has an exception.

| 1 Basic Configuratio<br>3 Origin Health Ch | n ) (2) Configure<br>eck Policy                                                                                              | e the policy                     |
|--------------------------------------------|----------------------------------------------------------------------------------------------------|----------------------------------|
| Enable Health C                            | heck                                                                                                    |                                  |
| Response Timeout                           |                                                                                                    | 2 seconds                        |
|                                            | 2 seconds 31 seconds                                                                                                    | 60 seconds                       |
| Health Check Interval                      | - III                                                                                                    | 30 seconds                       |
|                                            | 5 seconds                                                                                                    | 300 seconds                      |
| Check domain                               | test                                                                                                    |                                  |
| Test URL                                   | /                                                                                                    |                                  |
|                                            | Specify an URL or directly use a r                                                                                           | oot directory"/"                 |
|                                            | open.) in one of an endy ise of                                                                                              |                                  |
| Request method                             | HEAD                                                                                                    | v                                |
| Status monitoring code                     | <ul> <li>http_1xx</li> <li>http_2xx</li> <li>http_4xx</li> <li>http_5xx</li> <li>When the status code is http 1xx</li> </ul> | http_3xx<br>http 2xx, http 3xx,  |
|                                            | http_4xx、http_5xx, the backend                                                                                               | server is considered to be valid |
|                                            |                                                                                                    |                                  |
|                                            | Back OK                                                                                                    |                                  |

#### Modifying a domain name

After adding a domain name, you can click **Modify Domain Name** to modify the domain name.

| Modify domain | n name    | × |
|---------------|-----------|---|
| Domain Name   | <u> </u>  |   |
|               | OK Cancel |   |

#### Deleting a domain name

After adding a domain name, you can click **Delete** to delete the domain name. If a rule under the domain name has been bound to an origin server, you need to select **Force deletion of listeners bound with origin server**.

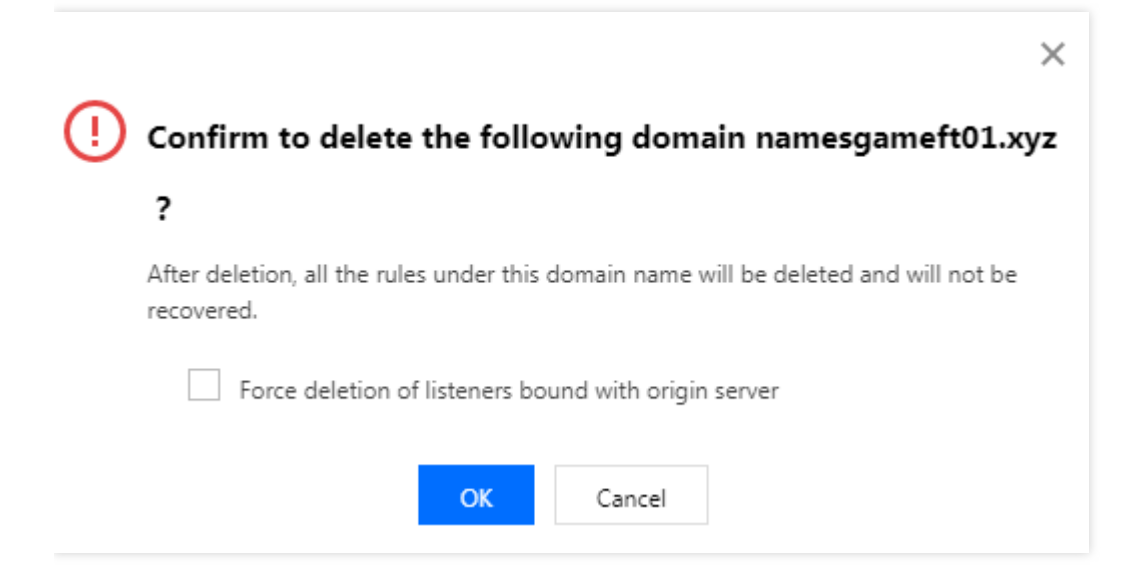

#### **HTTP3** configuration

The HTTP3 configuration controls whether to support HTTP3 (QUIC). Currently, HTTP3 can only be configured for HTTPS listeners.

| HTTP3 Configur             | ation               |          |   | × |
|----------------------------|---------------------|----------|---|---|
| Domain<br>HTTP3 Transfer 🛈 | qq.com<br>O Disable | C Enable |   |   |
| I                          | Confirm             | Cancel   | ] |   |

#### Modifying a rule

Refer to the **Adding a rule** section above. The main difference is that the domain name and origin server type cannot be modified.

#### Binding an origin server

For more information, see Binding Origin Server. You can bind different ports to different origin servers. For more information on the **Cover Port** and **Complement Port** features, see Binding TCP/UDP Listener to Origin Server.

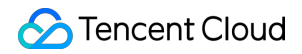

Note :

A rule can be bound to up to 100 origin servers.

#### **Deleting a rule**

After adding a rule, you can click **Delete** to delete the rule. If the rule has been bound to an origin server, you need to select **Force deletion of listeners bound with origin server** first.

|     |                    |                                           | × |
|-----|--------------------|-------------------------------------------|---|
| (!) | Confirm to de      | lete the following rules?                 |   |
|     | Domain Name        | gameft01.xyz                              |   |
|     | URL                | /                                         |   |
|     | Bind origin server | Bound                                     |   |
|     | Force delet        | ion of listeners bound with origin server |   |
|     |                    | OK Cancel                                 |   |

#### Configuring origin-pull request header

1. After adding a rule, you can select **More** in the **Operation** column of the rule and click **Set Origin-Pull Request Header**.

| ÷ | HTTP/HTTPS Liste | ner Ma | nagement (lgl-bysl51f9) |     |       |                 |                     |                   |                                                   |
|---|------------------|--------|-------------------------|-----|-------|-----------------|---------------------|-------------------|---------------------------------------------------|
|   | I                | Create | e a Distribution        |     |       |                 |                     |                   |                                                   |
|   |                  |        | Domain                  |     | Statu | 5               |                     | Operation         |                                                   |
|   |                  | Ŧ      | qq.com                  |     | Runni | ng              |                     | Add Rule Modify I | Domain Name Delete                                |
|   |                  |        |                         |     |       |                 |                     |                   |                                                   |
|   |                  |        | Rule ID                 | URL |       | Forwarding Host | Bound Origin Server | Service status    | Operation                                         |
|   |                  |        | rule-my3gfr             | /   |       | Default         | 5                   | Normal (j)        | Modify Rule. Bind origin server. Delete<br>More 🕶 |
|   |                  |        |                         |     |       |                 |                     |                   | Set Origin-pull Request Header                    |

2. Click Add Parameter and enter the request header's name and value. The \$remote\_addr variable can be
used to specify the real client IP carried in the request header (by default, the X-Forwarded-For header
carries the client IP for origin-pull). To use other variables with \$\$, please submit a ticket.

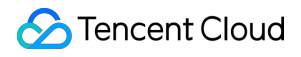

Note :

- 1. The Key value of the HTTP header name can contain 1–100 digits (0–9), letters (a–z, A–Z), and special symbols (-, \_, :, and space). The Value can contain 1–100 characters;
- 2. Up to 10 origin-pull HTTP request headers can be configured for each rule;
- 3. The standard headers listed below cannot be set/added/deleted in a self-service manner.

| www-authenticate                  | authorization                        | proxy-authenticate                 | proxy-authorization                     |
|-----------------------------------|--------------------------------------|------------------------------------|-----------------------------------------|
| age                               | cache-control                        | clear-site-data                    | expires                                 |
| pragma                            | warning                              | accept-ch                          | accept-ch-lifetime                      |
| early-data                        | content-dpr                          | dpr                                | device-memory                           |
| save-data                         | viewport-width                       | width                              | last-modified                           |
| etag                              | if-match                             | if-none-match                      | if-modified-since                       |
| if-unmodified-since               | vary                                 | connection                         | keep-alive                              |
| Accept                            | accept-charset                       | expect                             | max-forwards                            |
| access-control-allow-<br>origin   | access-control-max-age               | access-control-allow-<br>headers   | access-control-allow-<br>methods        |
| access-control-expose-<br>headers | access-control-allow-<br>credentials | access-control-request-<br>headers | access-control-request-<br>method       |
| origin                            | timing-allow-origin                  | dnt                                | tk                                      |
| content-disposition               | content-length                       | content-type                       | content-encoding                        |
| content-language                  | content-location                     | forwarded                          | x-forwarded-host                        |
| x-forwarded-proto                 | via                                  | from                               | host                                    |
| referer-policy                    | allow                                | server                             | accept-ranges                           |
| range                             | if-range                             | content-range                      | cross-origin-embedder-<br>policy        |
| cross-origin-opener-<br>policy    | cross-origin-resource-<br>policy     | content-security-policy            | content-security-policy-<br>report-only |
| expect-ct                         | feature-policy                       | strict-transport-security          | upgrade-insecure-                       |

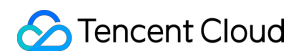

|                        |                              |                      | requests                              |
|------------------------|------------------------------|----------------------|---------------------------------------|
| x-content-type-options | x-download-options           | x-frame-options(xfo) | x-permitted-cross-<br>domain-policies |
| x-powered-by           | x-xss-protection             | public-key-pins      | public-key-pins-report-<br>only       |
| sec-fetch-site         | sec-fetch-mode               | sec-fetch-user       | sec-fetch-dest                        |
| last-event-id          | nel                          | ping-from            | ping-to                               |
| report-to              | transfer-encoding            | te                   | trailer                               |
| sec-websocket-key      | sec-websocket-<br>extensions | sec-websocket-accept | sec-websocket-protocol                |
| sec-websocket-version  | accept-push-policy           | accept-signature     | alt-svc                               |
| date                   | large-allocation             | link                 | push-policy                           |
| retry-after            | signature                    | signed-headers       | server-timing                         |
| service-worker-allowed | sourcemap                    | upgrade              | x-dns-prefetch-control                |
| x-firefox-spdy         | x-pingback                   | x-requested-with     | x-robots-tag                          |
| x-ua-compatible        | max-age                      |                      |                                       |

# Deleting an HTTP/HTTPS Listener

Open the HTTP/HTTPS Listener Management tab, click Delete on the right of the selected listener. If the listener has been bound with the origin server, you need to check Allow force deletion of listeners bound with origin servers first. After it is deleted, acceleration of the listener port will stop.

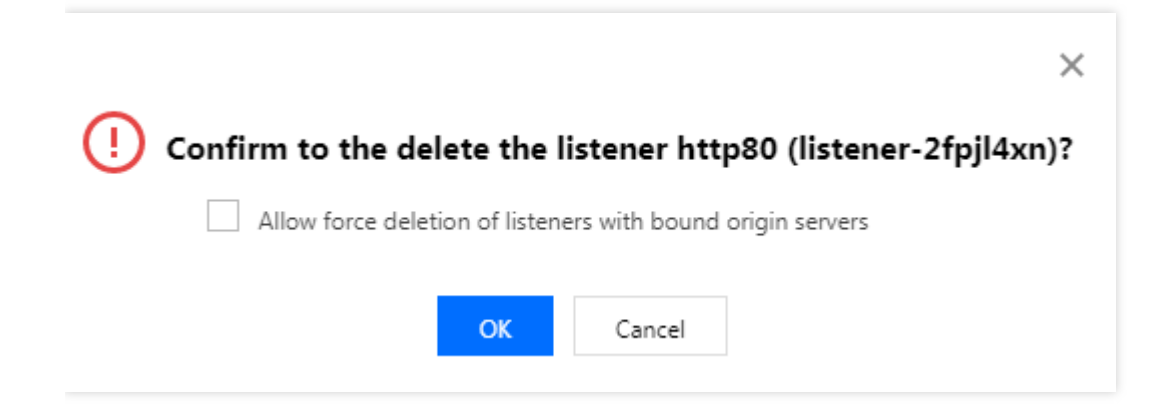

# **Security Protection**

Last updated : 2023-06-07 15:03:59

Global Application Acceleration Platform (GAAP) provides a basic security protection plan by default (2 Gbps of bandwidth for general users and 10 Gpbs for VIP users). For higher level of protection, go to **Assets on Cloud** to upgrade in the Anti-DDoS Pro console.

The GAAP console also allows you to configure a blocklist/allowlist. You can configure it as follows:

- 1. Log in to the GAAP console, enter Access Management page, and click ID/Connection Name of the selected connection.
- 2. Select Attack Defense > Add Rule, and perform the following configuration steps:
  - i. Add an access rule and choose to allow or deny all traffic accessing the connection by default.

| Add Access Rule                                                                                              | × |
|----------------------------------------------------------------------------------------------------|---|
| Allow all traffic accessing the connection by default Reject all traffic accessing the connection by default |   |
| Confirm Cancel                                                                                               |   |

ii. Add a source IP, select a protocol and add a protocol port. Then choose Allow or Reject to process access

| Source IP       |       |   |  |
|-----------------|-------|---|--|
| Protocol        | ТСР   | • |  |
| Protocol Port 🛈 |       |   |  |
| Policy          | Allow | • |  |
| Remarks         |       |   |  |
|                 |       |   |  |

from the IP.

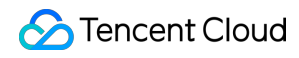

Note :

i. A maximum of 100 access rules can be added.

3. Click Confirm.

# **Access Acceleration Connection**

Last updated : 2021-12-14 13:00:48

# TCP/UDP Protocol

Acceleration connection can be accessed by the following ways:

- The client accesses the "VIP + port" of the acceleration connection.
- The client accesses the "domain name + port" of the acceleration connection.
- If the client originally accesses a domain name, configure a cname to resolve this domain name to that of the acceleration connection, or modify the local host of the client to resolve the original domain name to the acceleration connection's VIP.

If the origin server needs to get the real client IP (TCP protocol only), TOA module should be installed. For more information, please see Get Real Client IPs (TCP).

# HTTP/HTTPS Protocol

Configure a cname to resolve the domain name accessed by the client to acceleration connection's domain name, or modify the local host of the client to resolve the domain name to be accessed by the client to the acceleration connection's VIP, so that the client can access the connection with protocol + URL to achieve acceleration. The origin server can directly get the real client IP from the x-forward-for field in the HTTP request header.

# **Connection Group Management**

Last updated : 2021-12-14 13:00:48

# **Creating Connection Group**

If you need to accelerate access in multiple regions with the same origin server region and listener configuration, you can configure and manage connections in batches through a connection group, which reduces the repetitive work involved in managing individual connections.

- 1. Log in to the GAAP console, enter the Connection Group Management page, and click Create.
- 2. In the pop-up window, enter the connection group information.

| Add Connection Grou                      | IP                                                                                                    | × |
|------------------------------------------|----------------------------------------------------------------------------------------------------|---|
| Project *                                | DEFAULT PROJECT 💌                                                                                        |   |
| Connection Group Name *                  | n                                                                                                    |   |
| IP Version *                             |                                                                                                    |   |
| Accelerator Region *                     | Please select an accelerator reg 💌                                                                       |   |
| Origin Region *                          | Select the origin region<br>Region of RS                                                                 |   |
| Connection Specification *               | Please first select the accelerator region and origin region.                                            |   |
| Tag                                      | + Add                                                                                                    |   |
|                                          | You can classify and manage resources by setting tags, with up to 50 tags for each resource.Manage Tag 🗳 |   |
| Fees Connection fees:<br>Bandwidth fees: | Please select the configuration<br>Please select the configuration                                       |   |
|                                          | Confirm                                                                                                  |   |

- Project: the project to which the connection group belongs, which can be changed.
- Connection Group Name: it can contain up to 30 characters.

- IP Version: select IPv4 or IPv6 as needed. Currently, IPv6 is supported only for access nodes in the Chinese mainland.
- Access Node: select one or multiple nodes in the client region or the region closest to the client.

Note:

- A premium BGP network is available in Hong Kong (China). If you need it, submit a ticket to contact us.
- A non-BGP node network is available in the Chinese mainland. If you need it, submit a ticket to contact us.
- Origin Server Region: select a node in the destination server region or the region closest to the destination server.

#### Note:

No direct connection can be established between Taiwan (China) and the Chinese mainland.

- Connection Specification: select the bandwidth cap and maximum number of concurrent connections for each connection.
- Bandwidth Cap: the upper limit of the connection's bandwidth is 10,000 Mbps (or 1,000 Mbps for certain connections).
- Maximum Concurrent Connections: the maximum number of concurrent connections supported by a connection is 1 million (or 300,000 for certain connections).

Note:

A connection group can contain up to 20 connections.

- Tag: you can optionally set tags to categorize connections for management.
- Fees: the corresponding connection fees and bandwidth fees will be displayed below according to the bandwidth and concurrency you select.

a. Connection fees: billed by day until the connection is deleted. Note that connection fees will still be charged for one day even if the connection is deleted less than one day after creation.

b. Bandwidth fees: billed by the daily outbound/inbound bandwidth peak.

- 3. Click OK.
- 4. On the Connection Group Management page, view the connection group list information. You can manage different connections in a connection group based on your actual needs and monitor their real-time running status.
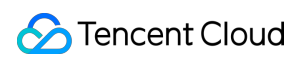

| Connec | tion Group Management  | All Projects 🔻       |                    |                           |                        |               |           |                 |                   |                 |                                |  |
|--------|------------------------|----------------------|--------------------|---------------------------|------------------------|---------------|-----------|-----------------|-------------------|-----------------|--------------------------------|--|
| Genera | I Connection Groups Ga | ame Accelerator Conr | nection Groups     |                           |                        |               |           |                 |                   |                 |                                |  |
|        |                        |                      |                    |                           |                        |               |           |                 |                   |                 |                                |  |
| Add    | Change Project         |                      |                    |                           |                        |               |           |                 |                   |                 |                                |  |
|        | ID/Connection group na | ame IP               | Version T Origin I | Region T                  | Status                 | Billing M     | ode       | Project         | Creati            | on Time         | Operation                      |  |
| -      | lg-Ł<br>test ₃n ♪*     | IP <sub>V2</sub>     | 4 West Inc         | dia (Mumbai)              | Running                | Bill by Bar   | ndwidth   | DEFAULT PROJECT | 2021/             | 56:07           | Configure listener 📲<br>More 👻 |  |
|        | ID/Connection Name     | VIP                  | Domain Name        | Accelerator Regi          | Origin Region          | Bandwidth Cap | Concurren | t Status        | Billing Mode      | Project         | Operation                      |  |
|        | link-me<br>default 💉   | 150 5                | link- pqclo        | ud.com Thailand (Bangkok) | West India<br>(Mumbai) | 10 Mb         | 20 k      | Running         | Bill by Bandwidth | DEFAULT PROJECT | Modify Configuration           |  |
|        | link-345<br>default 🖍  | 15 57                | link- >qclo        | ud.com Korea (Seoul)      | West India<br>(Mumbai) | 10 Mb         | 50 k      | Running         | Bill by Bandwidth | DEFAULT PROJECT | Modify Configuration           |  |
|        | link-m<br>default      | 1 29                 | link apqclo        | oud.com Singapore         | West India<br>(Mumbai) | 10 Mb         | 20 k      | Running         | Bill by Bandwidth | DEFAULT PROJECT | Modify Configuration           |  |

- ID/Connection Group Name: ID and name (customizable) of the connection group.
- VIP: IP address accessed by the client.
- Domain Name: domain name accessed by the client, which is assigned by the system and automatically bound to the VIP.
- Status: only the acceleration connections in the **Running** status can work normally.

## Viewing Connection Group Information

1. Log in to the GAAP console, enter the Connection Group Management page, and click the ID/Connection Name of the specified connection group.

| ID/Connection group name | IP Version <b>T</b> | Origin Region 🔻     | Status  | Billing Mode      | Project         | Creation Time | Operation                      |
|--------------------------|---------------------|---------------------|---------|-------------------|-----------------|---------------|--------------------------------|
| lg-b_<br>test ♪          | IPv4                | West India (Mumbai) | Running | Bill by Bandwidth | DEFAULT PROJECT | 202 5:07      | Configure listener 📊<br>More 🗸 |

2. On the **Connection Group Info** tab, you can view the details of each connection. **Forwarding server IP** refers to the IP of the forwarding node at the end of the acceleration connection, which is responsible for forwarding the data of the connection to the origin server over the public network. If you want multiple connections to use the same domain name, click **Unified Domain Name** to redirect to the Unified Domain Name page for configuration. A

**unified domain name** can be configured separately for different connections in the same connection group.

| nnection group info | TCP/UDP Listener Managemen | t HTTP/HTTPS Listene       | r Management Attack Defense                                    |
|---------------------|----------------------------|----------------------------|----------------------------------------------------------------|
|                     |                            |                            |                                                                |
|                     | Connection                 | Connection Info            |                                                                |
|                     | link-<br>15C               | Connection 1D              | link-                                                          |
|                     | link 97h                   | Connection Name            | default                                                        |
|                     | 15. 0.57                   | VIP                        | 15 6                                                           |
|                     | link cxf<br>10 129         | Domain                     | link-mexxnlvj.gaapqcloud.com                                   |
|                     |                            | Accelerator Region         | Thailand (Bangkok)                                             |
|                     |                            | Network Type               | General BGP                                                    |
|                     |                            | Origin Region              | West India (Mumbai)                                            |
|                     |                            | Bandwidth Cap              | 10 Mb                                                          |
|                     |                            | Max Concurrent Connections | 20 k                                                           |
|                     |                            | Unified Domain Name()      | No associated                                                  |
|                     |                            | Forwarding Server IP       |                                                                |
|                     | _                          | Creation Time              | Connection Group:2021/10, :56:07<br>Connection: 2021/10/ 59:18 |
|                     |                            | Time Modified              | Connection: 2021/10/59:18                                      |
|                     |                            | Billing Mode               | Bill by Bandwidth                                              |
|                     |                            | Project                    | DEFAULT PROJECT                                                |
|                     |                            | Tag                        | gaan: gaan provy test: 123                                     |

## **TCP/UDP** Listener Management

### **Creating TCP/UDP listener**

For directions, see TCP/UDP Listener Management.

### Setting TCP/UDP listener

For directions, see TCP/UDP Listener Management.

## HTTP/HTTPS Listener Management

### **Creating HTTP/HTTPS listener**

For directions, see HTTP/HTTPS Listener Management.

### Setting HTTP/HTTPS listener

For directions, see HTTP/HTTPS Listener Management.

## **Security Protection**

For more information, see HTTP/HTTPS Listener Management.

# Statistics

Last updated : 2022-06-20 15:18:55

Log in to the GAAP console. Enter the Statistics page.

This page provides the following dimensions: Connection, connection group, listener, origin server, and domain name.

## Connection

You can view the connection statistics, as shown below:

- **Connection Type**: It defaults to single connection. You can also select a connection group that has been created before.
- Connection: Select a connection of the Access Management or of the connection group.
- Data Type: Select one or all data types (bandwidth, traffic, packet volume, concurrent connections, HTTP QPS, HTTPS QPS, latency, and packet loss rate).
- Time Period: Select a time period.
- **Time Granularity**: Select a time granularity. Supported options: 1 minute, 5 minutes, 1 hour, and 1 day. [The maximum query time is 1 day if you select a 1-minute granularity, 3 days for a 5-minute granularity, 15 days for a 1-hour granularity and 186 days for a 1-day granularity.]

| Dimension        | Connection     | Conne     | ction group | Listener      | Origin |                    |              |            |
|------------------|----------------|-----------|-------------|---------------|--------|--------------------|--------------|------------|
| Connection Type  | Single Connect | ion       |             |               |        | •                  |              |            |
| Connection       | test (link-C   | .10x 15C  | 9)          |               |        | •                  |              |            |
| Data Range 🛈     | By Connectio   | n Ove     | erall       |               |        |                    |              |            |
| Data Type        | All Ba         | ndwidth   | Traffic     | Packet Volume | Сог    | current Connectior | ns HTTP (    | PS HTTPS Q |
| Time Period      | Today          | Yesterday | Last 7 Day  | ys Last 15    | days   | Last 30 Days       | 2021-09-26 - | 2021-09-26 |
| Time Granularity | 5 minutes      |           | -           |               |        |                    |              |            |

## **Connection Group**

You can view the connection group statistics, as shown below:

- Connection Group: Select one or more connection groups.
- Data Type: Select one or all data types (bandwidth and traffic).
- **Time Period**: Select a time period.
- **Time Granularity**: Select a time granularity. Supported options: 1 minute, 5 minutes, 1 hour, and 1 day. [The maximum query time is 1 day if you select a 1-minute granularity, 3 days for a 5-minute granularity, 15 days for a 1-hour granularity and 186 days for a 1-day granularity.]

| Dimension        | Connection     | Connection group    | Listener Origir  | 1            |                         |   |
|------------------|----------------|---------------------|------------------|--------------|-------------------------|---|
| Connection group | test (lg-cic9h | )                   |                  | •            |                         |   |
| Data Type        | All Band       | dwidth Traffic      |                  |              |                         |   |
| Time Period      | Today Y        | /esterday Last 7 Da | ays Last 15 days | Last 30 Days | 2021-09-26 ~ 2021-09-26 | ö |
| Time Granularity | 5 minutes      | ~                   |                  |              |                         |   |

## Listener

You can view the listener statistics, as shown below:

- Connection/Connection Group: Select a connection or connection group for the listener.
- Listener: Select a listener.
- Data Type: Select one or all data types (bandwidth, packet volume, concurrent connections).
- Time Period: Select a time period.
- **Time Granularity**: Select a time granularity. Supported options: 1 minute, 5 minutes, 1 hour, and 1 day. [The maximum query time is 1 day if you select a 1-minute granularity, 3 days for a 5-minute granularity, 15 days for a 1-hour granularity and 186 days for a 1-day granularity.]

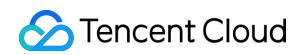

| Dimension                   | Connec      | tion Conne | ction group   | Listener Ori <u>c</u> | in           |                         |    |
|-----------------------------|-------------|------------|---------------|-----------------------|--------------|-------------------------|----|
| Connection/Connection Group | test (link- | C 10x 15   | ).59)         |                       | ~            |                         |    |
| Listener                    | test (liste | n 7        |               |                       |              |                         |    |
| Data Type                   | All         | Bandwidth  | Packet Volume | Concurrent C          | onnections   |                         |    |
| Time Period                 | Today       | Yesterday  | Last 7 Days   | Last 15 days          | Last 30 Days | 2021-09-26 ~ 2021-09-26 | i⊐ |
| Time Granularity            | 5 minute    | s          | •             |                       |              |                         |    |

## Origin Server

You can view the statistics of the bound origin server when it is healthy.

- Connection/Connection Group: Select a connection or connection group for the origin server.
- Listener: Select a listener for the origin server.
- Origin: Select an origin server.
- Time Period: Select a time period.
- Time Granularity: Select a time granularity. Supported options: 1 minute and 5 minutes.

[The maximum query time is 1 day if you select a 1-minute granularity, and 31 days for a 5-minute granularity.]

| Connection/Connection Group   Listener   Image: Consection Group   Listener   Image: Consection Group   Image: Consection Group <t< th=""><th>Dimension</th><th>Connection</th><th>Connect</th><th>ion group</th><th>Listener</th><th>Origin</th><th>]</th><th></th><th></th></t<> | Dimension                   | Connection      | Connect      | ion group   | Listener | Origin | ]            |                         |  |
|----------------------------------------------------------------------------------------------------|-----------------------------|-----------------|--------------|-------------|----------|--------|--------------|-------------------------|--|
| Listener Origin 10 76 (rs 6tg1) Time Period Today Yesterday Last 7 Days Last 15 days Last 30 Days 2021-09-26 ~ 2021-09-26                                                                                                    | Connection/Connection Group | test (link-0010 |              | .9)         |          |        | <b>.</b>     |                         |  |
| Origin 10 '76 (rs Ftg1)<br>Time Period Today Yesterday Last 7 Days Last 15 days Last 30 Days 2021-09-26 ~ 2021-09-26                                                                                                    | Listener                    | m/ (ru          | le-eemascc5) |             |          |        | •            |                         |  |
| Time Period Today Yesterday Last 7 Days Last 15 days Last 30 Days 2021-09-26 ~ 2021-09-26                                                                                                    | Origin                      | 10 75 (         | rs (tal)     |             |          |        |              |                         |  |
| Today Yesterday Last 7 Days Last 15 days Last 30 Days 2021-09-26 ~ 2021-09-26                                                                                                    | Time Pariod                 | 10. 70 (        | is (gr)      |             |          |        | ·            |                         |  |
|                                                                                                    | inite renou                 | Today           | Yesterday    | Last 7 Days | Last 1   | 5 days | Last 30 Days | 2021-09-26 ~ 2021-09-26 |  |

## Domain Name

You can view the statistics of the domain names in the HTTP/HTTPS listener configuration, as shown below:

- Region: Select Chinese mainland or Outside the Chinese mainland.
- **Domains**: Select one or multiple domain names.
- HTTP Protocol: Select one or all HTTP protocols.
- Data Type: Select one or all data types (requests, status code and top 10 URLs).
- Time Period: Select a time period.
- **Time Granularity**: Select a time granularity. Supported options: 1 minute, 5 minutes, 1 hour, and 1 day. [The maximum query time is 1 day if you select a 1-minute granularity, 3 days for a 5-minute granularity, 15 days for a 1-hour granularity and 186 days for a 1-day granularity.]

| Dimension         | Connection     | Connection group   | Listener    | Origin | Domain na    | me                      |   |
|-------------------|----------------|--------------------|-------------|--------|--------------|-------------------------|---|
| Region            | Chinese Mainla | nd Overseas        |             |        |              |                         |   |
| Domains           | Please select  |                    |             |        | •            |                         |   |
| HTTP Protocol     | HTTP, HTTPS    | •                  |             |        |              |                         |   |
| Acceleration Type | All Attac      | k Requests Statu   | s code Top  | 10 URL |              |                         |   |
| Time Period       | Today Ye       | esterday Last 7 da | ays Last 15 | days   | Last 30 days | 2022-04-29 ~ 2022-04-29 | Ö |
| Time Granularity  | 5 minutes      | ▼                  |             |        |              |                         |   |

## Exporting Data

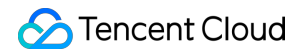

Enter the **Statistics** page, and click the download icon to export data.

| Dimension        | Connecti    | on Conn        | ection group | Listener      | Origin  |                  |        |               |           |         |                  |
|------------------|-------------|----------------|--------------|---------------|---------|------------------|--------|---------------|-----------|---------|------------------|
| Connection Type  | Connection  | Group: test (I |              |               |         | •                |        |               |           |         |                  |
| Connection       | All Connect | ions           |              |               |         | Ŧ                |        |               |           |         |                  |
| Data Range 🕄     | By Conne    | ection O       | verall       |               |         |                  |        |               |           |         |                  |
| Data Type        | All         | Bandwidth      | Traffic      | Packet Volume | e Concu | rrent Connection | ıs     | HTTP QPS      | HTTPS QPS | Latency | Packet loss rate |
| Time Period      | Today       | Yesterday      | Last 7 D     | ays Last 1    | 5 days  | Last 30 Days     | 2021-0 | )9-20 ~ 2021- | 09-26 🛅   |         |                  |
| Time Granularity | 1 hour      |                | •            |               |         |                  |        |               |           |         |                  |
|                  |             |                |              |               |         |                  |        |               |           |         |                  |
| Bandwidth In (M  | /lbps)      |                |              |               |         |                  |        |               |           |         |                  |

## Configuring an Alarm Policy

Enter the Statistics page, and click **Configure Alarm** in the top right corner to configure an alarm policy. For more details, see Access Cloud Monitoring.

# **Configuring Permissions**

Last updated : 2021-12-14 13:00:48

A root account or other accounts with AdministratorAccess permissions can assign collaborator accounts with GAAP read-write or read-only access permission by configuring access management permissions.

There are two ways the user can authorize the collaborator account: by binding a policy with a user, or by binding a user with a policy. For more information, see Cloud Access Management (CAM).

## Preparation

- 1. Log in to the Tencent Cloud Console with a root account or an account with AdministratorAccess permissions.
- In the top navigation, select Cloud Products > Manage and Audit > Cloud Access Management to open the CAM console.

You can also open the CAM console by selecting **Your Account Name** > **Access Management** in the upper-right corner of the console.

## Directions

### Bind a User with a Policy

1. In the left sidebar, click **Policy** to enter the management page.

2. In the search bar, enter GAAP. 2 results are found. Select Policy Permissions, and click Bind User/Group.

| Policy | All Policies 💌                                 |                                                                    |                                             |                 |
|--------|------------------------------------------------|--------------------------------------------------------------------|---------------------------------------------|-----------------|
| Bind   | users or user groups with the policy to assign | them related permissions.                                          |                                             |                 |
| Creat  | te Custom Policy Delete                        |                                                                    | GAAP                                        | Q               |
|        | Policy Name                                    | Description                                                        | Service Type 🔻                              | Operation       |
|        |                                                | Search"GAAP", 2 results are found.Back to Original List            |                                             |                 |
|        | QcloudGAAPFullAccess                           | Full read-write access to Global Application Acceleration Platform | Global Application<br>Acceleration Platform | Bind User/Group |
|        | QcloudGAAPReadOnlyAccess                       | Read-only access to Global Application Acceleration Platform       | Global Application<br>Acceleration Platform | Bind User/Group |

3. Select the user to be authorized, and click **OK**. The user is authorized.

| nd User               |                                                  |                   | (2) selected         |      |  |
|-----------------------|--------------------------------------------------|-------------------|----------------------|------|--|
| Support multi-keyword | s search by user name/ID/SecretId/mobile 🕲./ 🏼 C | 2                 | User Name/Group Name | Туре |  |
| User                  | Switch to User Gr 🔻                              |                   |                      | User |  |
|                       | User                                             | Î                 |                      | User |  |
|                       | User                                             |                   |                      |      |  |
|                       | User                                             | $\leftrightarrow$ |                      |      |  |
|                       | User                                             |                   |                      |      |  |
|                       | User                                             |                   |                      |      |  |
| 7                     | User                                             |                   |                      |      |  |
| ess Shift to select m | ultiple items                                    | -                 |                      |      |  |

### Bind a Policy with a User

1. In the left sidebar, click **User** > **User List** to enter the management page.

- Stencent Cloud
- 2. Find the line in the list that contains the user to be authorized. In the operation column, click Authorize.

| Details | User Name | User type | Account ID | Associated information | Operation      |
|---------|-----------|-----------|------------|------------------------|----------------|
| Þ       |           |           | -          |                        | Authorize   Mc |
| ×       |           | Sub-user  | 10         |                        | Authorize   Mc |
| Þ       |           | Sub-user  | 10         | . 5                    | Authorize   Mc |

3. Search for **GAAP** in the association list. Select the policy to be authorized and click **OK**. The user is authorized.

| Assoc  | iate Policies                                                                               |               |    |                   |                                                                       |               | > |
|--------|---------------------------------------------------------------------------------------------|---------------|----|-------------------|-----------------------------------------------------------------------|---------------|---|
| Policy | List (2 in total)                                                                           |               | 0  |                   | (2) selected                                                          |               |   |
| GAA    | ۶<br>                                                                                       |               | ч  |                   | Policy Name                                                           | Policy Type   |   |
|        | Policy Name                                                                                 | Policy Ty     | T  |                   |                                                                       |               |   |
|        | QcloudGAAPFullAccess<br>Full read-write access to Global Application Preset policy          |               |    |                   | Full read-write access to Global Application<br>Acceleration Platform | Preset policy | × |
|        | Acceleration Platform                                                                       |               |    |                   |                                                                       |               |   |
|        | QcloudGAAPReadOnlyAccess<br>Read-only access to Global Application<br>Acceleration Platform | Preset policy |    | $\leftrightarrow$ | Read-only access to Global Application<br>Acceleration Platform       | Preset policy | × |
|        |                                                                                             |               |    |                   |                                                                       |               |   |
|        |                                                                                             |               |    |                   |                                                                       |               |   |
|        |                                                                                             |               |    |                   |                                                                       |               |   |
| Press  | Shift to select multiple items                                                              |               |    | 1                 |                                                                       |               |   |
|        |                                                                                             | c             | ОК |                   | Cancel                                                                |               |   |

### **Check and Remove Permissions**

Authorized users can check and remove permissions by clicking the user names in the User List.

🔗 Tencent Cloud

| Permissions(2)                              | User group(0)                                                                                                    | Security 🚺  | API Key       |                     |              |  |
|---------------------------------------------|----------------------------------------------------------------------------------------------------|-------------|---------------|---------------------|--------------|--|
| Associate a policy t<br>policy associated w | Associate a policy to get the operation permissions that the policy contains. Removing a policy will result in losing the operation permissions contained in policy associated with a use group can be removed only by removing the user from the user group. |             |               |                     |              |  |
| Associate Policies                          | Remove Policy                                                                                                    |             |               |                     |              |  |
| Policy Nam                                  | ie E                                                                                                    | 3ind Type 🔻 | Policy Type 🔻 | Association Time    | Operation    |  |
|                                             |                                                                                                    | Direct Bind | Preset policy | 2019-06-17 14:33:33 | Disassociate |  |
|                                             |                                                                                                    | Direct Bind | Preset policy | 2019-06-17 14:32:33 | Disassociate |  |

# Access Tencent Cloud Observability Platform

Last updated : 2023-05-09 18:45:56

## Scenarios

To create a better user experience, alarm rules can be configured in Tencent Cloud Observability Platform. An alarm is triggered immediately when the alarm condition configured for the acceleration connection is reached.

### Directions

Log in to the Tencent Cloud Observability Platform Console before taking the following procedures.

### **Connection monitoring**

1. Click Alarm Policy on the left sidebar. Click Create to enter the Create Alarm Policy page.

### 2. For Policy Type, select GAAP > Channel.

| Create Ala      | rm Policy                            |                       |
|-----------------|--------------------------------------|-----------------------|
|                 |                                      |                       |
| Basic Info      |                                      |                       |
| Policy Name     | It can contain up to 30 characters   |                       |
| Remarks         | It can contain up to 100 characters  |                       |
| Monitoring Type | Cloud Product Monitoring             |                       |
| Policy Type     | Cloud Virtual Machine                |                       |
| Project         | Data Transmission Service            | 300 more static three |
|                 | Cloud Database   Channel             |                       |
| Alarm Policy    | docker service L4_Listener_rs_status |                       |
| Alarm Object 🛈  | docker cluster                       |                       |
|                 | docker container tag                 | now, allowing newly   |
|                 | GAAP >                               |                       |

3. In the Alarm Policy section, add channels as needed for Policy Object.

You can choose Select template or Configure manually for Trigger Condition.

If you choose **Select template**, you can use the alarm policies that has been configured before. If there are no templates, you can create and configure a new template as follows. The template will be saved to the console for subsequent use.

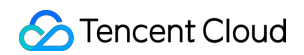

i. Click Add Trigger Condition Template to enter the template configuration page.

| Trigger<br>Condition | Select template Configure manually                                                                                |
|----------------------|----------------------------------------------------------------------------------------------------|
|                      | Please select 🔹 🗘 If there is no suitable template, you can Add Trigger Condition Template 🖄 or Change Template 🖾 |
|                      | Metric Alarm                                                                                                    |
|                      | When meeting any • of the following metric conditions, the metric will trigger an alarm.                          |
|                      |                                                                                                    |

ii. Click Create. In the pop-up window, configure the following trigger conditions:

- **Template Name**: Enter a template name.
- **Remarks**: Enter template remarks.
- Policy Type: Select a monitoring service, such as GAAP > Channel.
- Use preset trigger conditions: Select this option to enable preset trigger conditions for the corresponding monitored product.
- Trigger condition: includes indicator alarm and event alarm. You can click Add to set multiple alarms.
   If you choose Configure manually, you can add multiple alarm trigger conditions as needed.

| Alarm Policy         |                                                                                                    |
|----------------------|----------------------------------------------------------------------------------------------------|
| Alarm Object 🚯       | Instance ID 💌 1(link-mxgqu4ab) 💌                                                                                                    |
| Trigger<br>Condition | Select template Oconfigure manually (Ve preset trigger conditions 🛈 )                                                                                                    |
|                      | Metric Alarm                                                                                                    |
|                      | When meeting any • of the following metric conditions, the metric will trigger an alarm.                                                                                                    |
|                      | Threshold OStatic ODynamic D<br>Type ①                                                                                                    |
|                      | If Inbound bandwidth ▼ (statistical perior ▼ ) > ▼ 70 Mbps at 5 consecutive r then Alarm every 5 minut ▼ () 1                                                                                   |
|                      | Threshold       O Static       Dynamic ①         Type ①       If       Outbound bandwi *       (statistical perior * > * 70       Mbps       at 5 consecutive (* then Alarm every 5 minut * ① 前 |
|                      |                                                                                                    |
|                      | Add Metric                                                                                                    |

4. In the **Configure Alarm Notification** section, click **Create Template**, create a template name and select a recipient object and channel.

Note:

The recipient object needs to be bound with a channel. Otherwise, you will not receive an alarm notification.

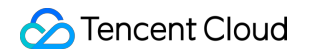

| New Notification Templat        | e                                                                                | ×            |
|---------------------------------|----------------------------------------------------------------------------------|--------------|
| Notification Template Name *    | It can contain up to 30 Chinese characters, letters, digits, underscores, or syı |              |
| Recipient Object *              | User 🔻                                                                           | 🗘 🛛 Add User |
| Receiving Channel *             | 🛩 Email 🔽 SMS                                                                    |              |
| For more configurations, please | go to notification template page 🛂                                               |              |
|                                 | <b>Confirm</b> Cancel                                                            |              |
|                                 |                                                                                  |              |

Click **Select template** to choose a template you need.

| selected. more | can be selected.       |                     |             |
|----------------|------------------------|---------------------|-------------|
| Search for not | ification template     |                     | Q           |
|                | Notification Templat   | Included Operations |             |
| <b>~</b>       | Preset Notification Te | Recipient: 1        |             |
| Total items: 1 | 10 💌 / page            |                     | /1 page 🕨 🕨 |
|                | Confirm                | Cancel              |             |

### Listener monitoring

1. Select Alarm Policy on the left sidebar. Click Create to enter the Create Alarm Policy page.

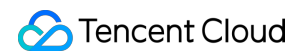

2. For Policy Type, select GAAP > L4 Listener Origin Server Status/L7 Listener Origin Server Status.

| Create Ala      | rm Policy                 |          |                       |                                                                                                    |
|-----------------|---------------------------|----------|-----------------------|----------------------------------------------------------------------------------------------------|
|                 |                           |          |                       |                                                                                                    |
| Basic Info      |                           |          |                       |                                                                                                    |
| Policy Name     | It can contain up to 30 d | characte | rs                    |                                                                                                    |
| Remarks         | It can contain up to 100  | charact  | ers                   |                                                                                                    |
|                 |                           |          |                       |                                                                                                    |
|                 |                           |          |                       |                                                                                                    |
| Monitoring Type | Cloud Product Monito      | oring    |                       |                                                                                                    |
| Policy Type     | GAAP / L4_Listener_rs_s   | tatus    | •                     |                                                                                                    |
| Project 🕢       | Cloud Virtual Machine     |          | L7_Listener_rs_status | ate 300 more static threshold policiesThe current account has 0 policies for dynamic alarm thresholds, and 20 more policies can be created. |
|                 | Cloud Block Storage       |          | Channel               |                                                                                                    |
| Alarm Policy    | CDB                       |          | L4_Listener_rs_status |                                                                                                    |
| Alarm Object 🚯  | docker(new)               | -        |                       | ×                                                                                                    |
|                 | ckafka                    |          |                       |                                                                                                    |

3. In the Alarm Policy section, select an object for Policy Object, and choose Select template or Configure manually for Trigger Condition. If you choose Configure manually, you can set a trigger condition to notify you that an origin server is found exceptional.

| Alarm Policy        |                                                                                                  |
|---------------------|--------------------------------------------------------------------------------------------------|
| Alarm Object 🕄      | Instance ID 🔻 Select object 🔻                                                                    |
| rigger<br>Condition | ◯ Select template O Configure manually ( ✓ Use preset trigger conditions ④ )                     |
|                     | Metric Alarm                                                                                     |
|                     | When meeting any • of the following metric conditions, the metric will trigger an alarm.         |
|                     | Threshold O Static O Dynamic ()<br>Type ()                                                       |
|                     | ► If Origin server status ▼ (statistical period ▼ Please select ▼ then an alarm is triggered ▼ ③ |
|                     | Add Metric                                                                                       |

4. In the **Configure Alarm Notification** section, click **Create Template**, create a template name and select a recipient object and channel.

Note :

The recipient object needs to be bound with a channel. Otherwise, you will not receive an alarm notification.

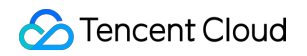

| New Notification Templa         | te                                                                               |   | ×        |
|---------------------------------|----------------------------------------------------------------------------------|---|----------|
| Notification Template Name *    | It can contain up to 30 Chinese characters, letters, digits, underscores, or syı |   |          |
| Recipient Object *              | User 💌                                                                           | φ | Add User |
| Receiving Channel *             | 🖌 Email 🔽 SMS                                                                    |   |          |
| For more configurations, please | e go to notification template page 🛂                                             |   |          |
|                                 | Confirm Cancel                                                                   |   |          |

Click **Select template** to choose a template you need.

| l selected. more | can be selected.       |                     |          |     |
|------------------|------------------------|---------------------|----------|-----|
| Search for not   | ification template     |                     |          | Q ¢ |
|                  | Notification Templat   | Included Operations |          |     |
| <b>~</b>         | Preset Notification Te | Recipient: 1        |          |     |
| Total items: 1   | <b>10 🔻</b> / page     |                     | / 1 page |     |
|                  |                        |                     |          |     |
|                  | Confirm                | Cancel              |          |     |

# **Certificate Management**

Last updated : 2021-12-14 13:00:48

## Adding a Certificate

- 1. Log in to the GAAP console, enter the Certificate Management page and click Add.
- 2. Enter the certificate information.

| Create a new cer    | tificate                              | × |
|---------------------|---------------------------------------|---|
| Certificate Name    |                                       |   |
| Certificate Type    | Server SSL certificate                |   |
| Certificate Content | Format:<br>please enter in PEM format |   |
|                     | View Example                          |   |
| Key Content         | Format:<br>please enter in PEM format |   |
|                     | View Example                          |   |
|                     | <b>Confirm</b> Cancel                 |   |

• Certificate Name: user-defined name of the certificate.

- **Global Application Acceleration Platform**
- Certificate Type: supports basic authentication configurations, client CA certificate, server SSL certificate, origin CA certificate, and connection SSL certificate, of which a key is required for server SSL certificates and connection SSL certificates, and can be purchased in Tencent Cloud's SSL Certificate Management.
- Certificate Content: supports certificate content in PEM format.
- Key Content: supports key content in PEM format.

## **Certificate Details**

Enter the **Certificate Management** page, and click **ID/Name** or **Details** of a certificate you want to check.

## **Deleting a Certificate**

Enter the Certificate Management page and click Delete of a certificate you want to remove. Then click OK on the pop-up window.

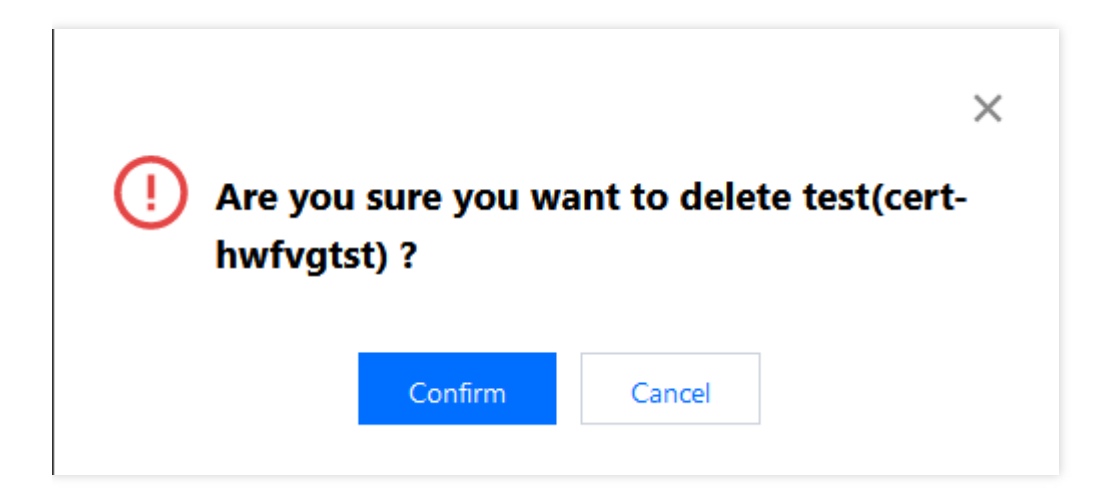

# Obtaining Real Client IP Obtaining Real Client IP Through TOA (TCP Only) Basic Principles

Last updated : 2022-07-13 15:44:03

When an acceleration connection forwards the data packet, SNAT and DNAT will be performed on the packet; that is, the source and destination addresses of the data packet will be modified. The packet source address seen by the origin server will be the forwarding IP address of the acceleration connection, rather than the real client IP. To pass the client IP to the server, the acceleration connection will include the client IP and port in the custom tcp option field when forwarding the packet, as shown below:

```
#define TCPOPT_ADDR 200
#define TCPOLEN_ADDR 8 /* /opcode/size/ip+port/ = 1 + 1 + 6 */
/*
 * insert client ip in tcp option.
 * must be 4 bytes alignment.
 */
struct ip_vs_tcpo_addr{
  __u8 opcode;
  __u8 opsize;
  __u16 port;
  __u32 addr;
};
```

After the Linux kernel has received the ACK packet of three-way handshake while listening the socket, its status is changed from SYN\_REVC to TCP\_ESTABLISHED. In this case, the kernel calls the tcp\_v4\_syn\_recv\_sock function. The Hook function tcp\_v4\_syn\_recv\_sock\_toa calls the original tcp\_v4\_syn\_recv\_sock function, then extracts TOA OPTION from the TCP OPTION by calling the get\_toa\_data function, and saves it in the sk\_user\_data field. After the above call is completed, the kernel calls inet\_getname\_toa hook inet\_getname to obtain the source IP and port. It first calls the original inet\_getname , and check whether the sk\_user\_data field is empty. If the real IP and port can be extracted from this field, then replace the returned values of inet\_getname with these two values.

The server program calls getpeername in the user mode, and the client's original IP and port are returned.

# Invoking Linux Backend Version Step 1: Create TCP Listener and Enable TOA

Last updated : 2022-06-20 10:49:51

Note :

If there are problems with backend adaptation, please submit a ticket for assistance.

Only layer-4 TCP allows TOA to obtain the real client IP. Please enable TOA in the acceleration connection as follows:

Log in to the GAAP console. Select Access Management > TCP/UDP Listener Management. Click Create to add a TCP listener and select TOA, and then complete configurations required to create the listener and connection.

| Add a listener |                                |          |                                 | × |
|----------------|--------------------------------|----------|---------------------------------|---|
| 1 Listener I   | nfo > 2 Configure the          | Policy > | 3 Origin Health Check<br>Policy | > |
| 4 Session P    | Persistence                    |          |                                 |   |
| Listener Name  | Please enter the listener name |          |                                 |   |
| Origin Type    | IP address                     |          |                                 |   |
| Protocol       | TCP 🔻                          |          |                                 |   |
| Get client IP  | • TOA Proxy Protocol           |          |                                 |   |
| Listening Port | Listening Port 🛈               |          | Operation                       |   |
|                | Enter a listening port         |          | Delete                          |   |
|                | Add Port                       |          |                                 |   |
|                |                                | Next     |                                 |   |

# Step 2: Load TOA on Backend Server

Last updated : 2022-07-13 15:22:55

### Method 1: Download source code and load the module

1. Download and decompress the TOA package corresponding to the version of Linux OS on Tencent Cloud.

- arm64
  - kernel-4.18.0.rar
- centos
  - CentOS 6.5 64.rar
  - CentOS 7.2 64.rar
  - CentOS 7.3 64.rar
  - CentOS 7.4 64.rar
  - CentOS 7.5 64.rar
  - CentOS 7.6 64.rar
  - CentOS 7.7 64.rar
  - CentOS 7.8 64.rar
  - CentOS 7.9 64.rar
  - CentOS 8.0 64.rar
  - CentOS 8.2 64.rar
- debian
  - Debian 10.2 64.rar
  - Debian 8.2 64.rar
  - Debian 9.0 64.rar
- suse linux
  - SUSE Linux Enterprise Server 12 SP3 64.rar
- ubuntu
  - Ubuntu Server 14.04.1 LTS 64.rar
  - Ubuntu Server 16.04.1 LTS 64.rar
  - Ubuntu Server 18.04.1 LTS 64.rar
  - Ubuntu Server 20.04.1 LTS 64.rar
- 2. After decompression is completed, run the cd command to access the decompressed folder and run the module loading command:

insmod toa.ko

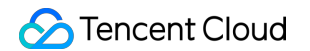

3. Run the following command to check whether the loading is successful:

|          | lsmod   grep toa         |                      |      |     |  |
|----------|--------------------------|----------------------|------|-----|--|
|          |                          |                      |      |     |  |
| [r<br>to | oot@VM-16-42-centos<br>a | ~]#1smod<br>278528 0 | grep | toa |  |

4. After it is loaded, load the toa.ko file in the startup script (the toa.ko file needs to be reloaded if the server is restarted).

```
echo "insmod xxxxx /toa.ko" >> /etc/rc.local
```

5. (Optional) To disable TOA temporarily, run the command rmmod path/module name .

```
rmmod toa.ko
```

6. (Optional) If TOA is no longer needed, run the following command to uninstall it.

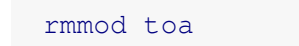

7. (Optional) Run the following command to check whether the module is uninstalled. If you see the message "TOA unloaded", the uninstallation is successful.

dmesg -T

### Method 2: Compile and load the module

If there is no installation package provided for your OS version, you can download the source package of the Linux general version and then compile it to obtain an installation package. The following is the example for CentOS.

1. Obtain the source package.

```
wget "https://thunder-pro-mainland-1258348367.cos.ap-guangzhou.myqcloud.com/gaa
p-toa.rar"
```

2. Install the build environment.

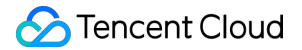

```
yum install gcc
yum install make
yum install kernel-headers kernel-devel -y
```

#### 3. Decompress the source package.

tar zxf gaap-toa.rar

#### 4. Enter the TOA directory.

cd toa

#### 5. Compile make.

make

#### 6. Move and load the module.

```
mv toa.ko /lib/modules/`uname -r`/kernel/net/netfilter/ipvs/toa.ko
insmod /lib/modules/`uname
¬-r`/kernel/netfilter/ipvs/toa.ko
```

### 7. Check whether the module is loaded successfully.

lsmod | grep toa

# Step 3: View TOA Metric Status (Optional)

Last updated : 2022-06-17 18:49:37

To ensure execution stability, this kernel module allows you to monitor status. After inserting the toa.ko kernel module, you can monitor the TOA working status in either of the following ways.

Run the following command to check the TOA metrics.

cat /proc/net/toa\_stats

| Labe rogritter rate lipt | 0 111101 | . <b>BOBB</b> II 0 |           |
|--------------------------|----------|--------------------|-----------|
| [root@VM-16-42-centos    | ~]# cat  | /proc/net/         | toa_stats |
|                          |          | CPU0               | CPU1      |
| syn_recv_sock_toa        |          | 865                | 858       |
| syn_recv_sock_no_toa     |          | 1011               | 1035      |
| getname_toa_ok           |          | 0                  | 0         |
| getname_toa_mismatch     |          | 831                | 892       |
| getname_toa_bypass       |          | 0                  | 0         |
| getname_toa_empty        |          | 12897              | 12757     |
| ip6_address_alloc        |          | 865                | 858       |
| ip6_address_free         |          | 819                | 904       |
|                          | ~1       |                    |           |

The monitoring metrics are described as follows:

| Metric               | Description                                                                                                    |
|----------------------|----------------------------------------------------------------------------------------------------|
| syn_recv_sock_toa    | Number of sockets that carry TOA information                                                                                                    |
| syn_recv_sock_no_toa | Number of sockets that do not carry TOA information                                                                                                    |
| getname_toa_ok       | This count increases when you callgetsockoptand get the source IPsuccessfully or when you callacceptto receive client requests.                                                                                                    |
| getname_toa_mismatch | This count increases when you call getsockopt and get the source IP that does<br>not match the required type. For example, a client connection contains an IPv4<br>source IP address whereas you get an IPv6 address, the count will increase. |
| getname_toa_empty    | This count increases when the getsockopt function is called in a client file descriptor that does not contain TOA.                                                                                                    |
| ip6_address_alloc    | It allocates space to store the information when the TOA kernel gets the source IP and source port saved in the TCP data packet.                                                                                                    |

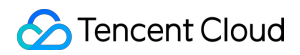

| Metric           | Description                                                                                                    |  |  |
|------------------|----------------------------------------------------------------------------------------------------|--|--|
| ip6_address_free | When the connection is released, TOA will release the memory previously used to save the source IP and source port. If all connections are closed, the total count of <code>ip6_address_alloc</code> for each CPU should be equal to the count of this metric. |  |  |

# Viewing Real Client IP

Last updated : 2022-06-17 18:49:37

Method 1: Check the client IP in nginx logs (log path: /var/log/nginx/access.log)

Method 2: Check the client IP using tcpdump in Wireshark.

1. Run the following command on the backend server to capture the ENI.

```
sudo tcpdump -i eth0 -w dump.pcap
```

- -i specifies an ENI to capture.
- -w specifies a location for saving results.
- 2. After the client accesses the test URL, press Ctrl + C to stop capturing.

```
[root@VM-16-42-centos ~]# sudo tcpdump -i eth0 -w dump.pcap
dropped privs to tcpdump
tcpdump: listening on eth0, link-type EN10MB (Ethernet), capture size 262144 bytes
^C361 packets captured
362 packets received by filter
0 packets dropped by kernel
```

3. Download the dump.pcap file to your local PC using the sz command or any other method.

```
sz dump.pcap
```

4. Open the downloaded file dump.pcap in Wireshark and check the real client IP in TCP Option .

The Payload field is in hexadecimal format. The last 4 bytes stands for the real client IP.

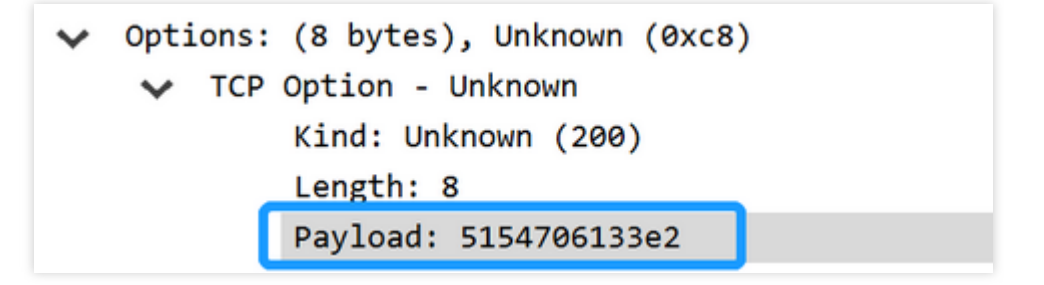

# Common Problems

Last updated : 2022-06-17 18:49:37

# A signature error occurred "module verification failed: signature and/or required key missing - tainting kernel"

- Module signature verification is a kernel feature, which needs to be enabled through the Linux kernel compilation.
- Solution 1: When compiling the kernel, add CONFIG\_MODULE\_SIG=n .
- Solution 2: Sign the kernel module with the certificate, as shown below: /usr/src/linux-4.9.61/scripts/sign-file sha512/usr/src/linux-4.9.61/certs/signing\_key.pem /usr/src/linux-4.9.61/certs/signing\_key.x509 toa.ko

### The /lib/modules directory is missing during compilation

- This error is often associated with the following situations:
- The kernel package is not installed.
- When the directory is modified, you need to correct it by yourself.
- When the kernel does not have the build directory, you need to manually create a soft link to the exact version of the kernel header.

cd /lib/modules/4.9.0-13-amd64 && In -s /usr/src/linux-headers-4.9.0-13-amd64 build

# Invoking Windows Backend Version Step 1: Create TCP Listener and Enable TOA

Last updated : 2022-06-20 10:54:39

Note :

If there are problems with backend adaptation, please submit a ticket for assistance.

Only layer-4 TCP allows TOA to obtain the real client IP. Please enable TOA in the acceleration connection as follows:

Log in to the GAAP console. Select Access Management > TCP/UDP Listener Management. Click Create to add a TCP listener and select TOA, and then complete configurations required to create the listener and connection.

| Add a listener |                                |          |                                 | × |
|----------------|--------------------------------|----------|---------------------------------|---|
| 1 Listener I   | nfo > 2 Configure the          | Policy > | 3 Origin Health Check<br>Policy | > |
| 4 Session P    | Persistence                    |          |                                 |   |
| Listener Name  | Please enter the listener name |          |                                 |   |
| Origin Type    | IP address                     |          |                                 |   |
| Protocol       | TCP 🔻                          |          |                                 |   |
| Get client IP  | • TOA Proxy Protocol           |          |                                 |   |
| Listening Port | Listening Port 🛈               |          | Operation                       |   |
|                | Enter a listening port         |          | Delete                          |   |
|                | Add Port                       |          |                                 |   |
|                |                                | Next     |                                 |   |

# Step 2: Load TOA on Backend Server

Last updated : 2022-06-17 18:49:37

## Downloading the File

Click here to download the file.

### **General Version**

### **File Description**

| File              | Description                                           |
|-------------------|-------------------------------------------------------|
| WinPcap_4_1_3.exe | WinPcap driver, see WinPcap Documentation for details |
| lib_toa.lib       | TOA static library                                    |
| toa_fetcher.h     | Header file that the static library relies on         |
| pcap.h            | Header file that the static library relies on         |

### Preparing the environment

- 1. Double-click WinPcap\_4\_1\_3.exe to install the WinPcap driver (no restart is required).
- 2. Add lib\_toa.lib to the .lib library path of the project.
- 3. Add toa\_fetcher.h and pcap.h to the header file of the project.

### Go Version

### **File Description**

| File                | Description                                           |
|---------------------|-------------------------------------------------------|
| WinPcap_4_1_3.exe   | WinPcap driver, see WinPcap Documentation for details |
| toa_win.exe         | TOA program for Windows server                        |
| toa_win.conf        | Config file of TOA program for Windows server         |
| program_auto_up.bat | bat script for Windows server                         |

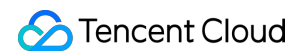

| File    | Description                                                          |
|---------|----------------------------------------------------------------------|
| demo.go | A sample program written in Go language, used to access TOA services |

### **Deployment steps**

1. Modify the toa\_win.conf file as instructed below:

| Parameter            | Required | Description                                                                                                    |
|----------------------|----------|----------------------------------------------------------------------------------------------------|
| ToaWinPort           | Yes      | The service port of toa_win.exe, used to communicate with TOA client, default is 9999.                                                                                 |
| NetworkCardIP        | Yes      | This is used to identify the IP address of the network interface, for example, 10.75.132.39. This is the NIC that communicates with the client.                        |
| ServerListenIP       | Yes      | The IP address of the server, for example, 10.75.132.39. It is used to filter TCP flows.                                                                               |
| ServerListenPortList | No       | The port list of the server. It is used to filter TCP flows. A maximum of 3 ports can be added.<br>Either ServerListenPortList or PortRange must be configured.        |
| PortRange            | No       | The port range of the server. It is used to filter TCP flows. A maximum of 3 port ranges can be added.<br>Either ServerListenPortList or PortRange must be configured. |
| CacheSeconds         | No       | The length of the cache time, unit in seconds. The default is 15 seconds.                                                                                              |

Note :

The configuration file must be placed in the same directory as toa\_win.exe.

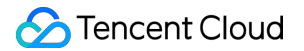

```
#ToaWinPort
9999
#NetworkCardIP
172.19.0.9
#ServerListenIP
172.19.0.9
#ServerListenPortList
9102;5555;6666
#PortRange
6666-7777;7777-8888
#CacheSeconds
15
```

2. Modifying program\_auto\_up.bat.

Modify the path to the directory where the program is located. Add the script to the scheduled task, and execute on it periodically. The script is used to monitor the toa\_win.exe program and automatically activate the program when it exits.

```
@echo off
set Program="toa_win.exe"
tasklist -v | findstr %Program% > NUL
if ErrorLevel 1 (
    echo "process not exists" >> auto_up_log.txt
    echo %date%+ %time% >> auto_up_log.txt
    C:
    cd C:\xxxx\
    toa_win.exe
)else (
    echo "process exists"
)
```

3. Run the toa\_win.exe program. The log is saved to toa\_win.log in the same directory. Now, you can get the real IP address from TOA services through UDP communication. For details, see How to Use.

# Step 3: Obtain Real Client IP

Last updated : 2022-06-17 19:46:53

## **General Version**

### Data structure and function description

class ToaFetcher

A subject class used to manage the acquisition and release of TOA.

- InitUpToaFetcher
- 1. Function description

This function is used to initialize TOA fetcher.

```
bool InitUpToaFetcher(char *ncard_ip_str, char *svr_ip_str, u_short svr_port[],
u_short svr_port_num, u_short cache_secs=TIMER_CACHE_SECS)
```

- 2. Input parameters description
  - ncard\_ip\_str: This is used to identify the IP address string of the network interface, for example, 10.75.132.39.
     This is the NIC that communicates with the client.
  - svr\_ip\_str: The IP address string of the server, such as 10.75.132.39, used to filter TCP flows.
  - svr\_port: The port list of the server, used to filter TCP flows. Up to three ports can be added. Either
     svr\_port or port\_range\_ptr must be configured.
  - svr\_port\_num: The number of server ports.
  - port\_range\_ptr: The array of server port range pointers, where the elements are pointers pointing to a string. A port range string is in the format of 10001-10005, and up to three ranges can be added. This parameter is used to filter TCP flows. Either svr\_port or port\_range\_ptr must be configured.
  - port\_range\_num: The number of port ranges of the server.
  - cache\_secs: The length of cache in seconds. The default value is 15 seconds. For more information, see toa\_fetcher.h: TIMER\_CACHE\_SECS . The TOA will no longer be saved after the cache expires.
- 3. Returned value
  - TRUE: Successfully created an additional thread to obtain TOA
  - FALSE: Failed to create an additional thread to obtain TOA
### FetchToaValue

#### 1. Function description

This function is used to get the TOA value. After the tcp-syn packet interacts, TOA can be obtained after 1 ms. Normally, a three-way handshake takes more than 1 ms.

```
bool FetchToaValue(u_long fake_client_ip_addr, u_short fake_client_port, u_long
&real_client_ip_addr, u_short &real_client_port)
```

#### 2. Input parameters description

- fake\_client\_ip\_addr: The fake IP address of the client stored in network byte order and can be obtained from the
  opposite address returned by the accept function of the server.
- fake\_client\_port: The fake port number of the client stored in network byte order and can be obtained from the opposite address returned by the accept function of the server.
- real\_client\_ip\_addr: The real IP address of the client stored in network byte order and can be obtained from TOA.
- real\_client\_port: The real port number of the client stored in network byte order and can be obtained from TOA.

#### 3. Returned value

- TRUE: TOA obtained successfully.
- FALSE: Failed to obtain TOA. Normally, the reason is TOA has been cleared because the cache expires.

#### StopToaFetcher

1. Function description

This function is used to stop TOA fetcher.

#### void StopToaFetcher()

#### 2. Input parameters description

- 3. Returned value
- -
- GetFetcherStatus

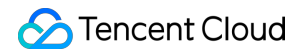

1. Function description

This function is used to obtain the Fetcher status.

int GetFetcherStatus()

2. Input parameters description

-

#### 3. Returned value

0: initial status. An instance will be in this status after it is created. During fetcher initialization, this status will remain unchanged. If an error occurs, -1 will be returned. If the execution succeeds, 1 will be returned.

- -1: an exception occurs.
- 1: normal operation.
- FetchThreadHandler
- 1. Function description

This function is used to obtain the TOA additional thread handler.

HANDLE **FetchThreadHandler**()

#### 2. Input parameters description

-

3. Returned value

The TOA additional thread handler. When ToaFetcher instance is terminated, this handler will be closed.

- FetchErrorInfo
- 1. Function description

This function is used to obtain the error code.

bool FetchErrorInfo(int\* err\_code\_ptr, char\* err\_msg\_ptr)

- 2. Input parameters description
  - err\_code\_ptr: An integer-type pointer to the error code, used to return the error code.

- err\_msg\_ptr: A character-type pointer to a string buffer. It contains at least 50 bytes of data and is used to return the error message.
- 3. Returned value
  - TRUE: Obtained successfully.
  - FALSE: Failed to obtain.

### **Error codes**

| Error<br>Code | Error Message                      | Description                                                                                                    |  |  |
|---------------|------------------------------------|----------------------------------------------------------------------------------------------------|--|--|
| 0             | Ok                                 | Normal                                                                                                    |  |  |
| -1001         | Exceed max server port number      | The maximum number of ports is exceeded. Please check InitUpToaFetcher: svr_port_num .                           |  |  |
| -1002         | Invalid IP address                 | Invalid IPv4 address                                                                                             |  |  |
| -1003         | No suitable network interface      | No suitable network interface found                                                                              |  |  |
| -1004         | System Error: find dev<br>error    | System error: no dev can be found. Please contact the lib developer.                                             |  |  |
| -1005         | System Error: start timer error    | System error: an error occurs when starting the timer. Please contact the lib developer.                         |  |  |
| -1006         | System Error: compile filter error | System error: an error occurs when compiling the filter rule. Please contact the lib developer.                  |  |  |
| -1007         | System Error: set filter error     | System error: an error occurs when configuring the filter rule. Please contact the lib developer.                |  |  |
| -1008         | System Error: open pcap error      | System error: an error occurs when opening $\ensuremath{\operatorname{dev}}$ . Please contact the lib developer. |  |  |
| -1009         | System Error: start pcap error     | System error: an error occurs when starting the listener. Please contact the lib developer.                      |  |  |
| -1010         | System Error: begin thread error   | System error: an error occurs when starting the thread. Please contact the lib developer.                        |  |  |
| -1999         | Unknown error                      | Unknown error. Please contact the lib developer.                                                                 |  |  |

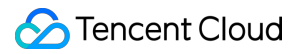

## Example

• Initialize ToaFetcher:

```
char ncard_ip_str[] = "1.1.1.1";
char svr_ip_str[] = "1.1.1.1";
char port_range[3][100] = {"10001-10005", "20001-20005", "30001-30005"};
char* port_range_ptr[3] = {port_range[0], port_range[1], port_range[2]};
u_short svr_port_list[3] = {1111, 2222, 3333};
ToaFetcher inst = ToaFetcher();
inst.InitUpToaFetcher((char*)ncard_ip_str, (char*)svr_ip_str, svr_port_list, 3);
```

### • Obtain TOA:

```
void GetToa(SOCKADDR_IN client_addr, ToaFetcher * toa_fetcher_ptr)
{
u_long fake_client_ip_addr = 0;
u_short fake_client_port = 0;
u_long real_client_ip_addr = 0;
u_short real_client_port = 0;
memcpy(&fake_client_ip_addr, &client_addr.sin_addr, 4);
memcpy(&fake_client_port, &client_addr.sin_port, 2);
bool ret = toa_fetcher_ptr->FetchToaValue(fake_client_ip_addr, fake_client_port
, real_client_ip_addr, real_client_port);
if(ret == FALSE) {
printf("No toa found\n");
}else{
//fpp: Custom print function
fpp("real_client_ip_addr", &real_client_ip_addr, 4);
 fpp("real_client_port", &real_client_port, 2);
}
}
```

## Go Version

TOA obtaining program obtains the real IP address from toa\_win.exe through UDP communication.

### **Protocol format**

• **Request:** | ID (4Bytes) | FakeIPAddress (4Bytes) | FakePort (2Bytes) |

#### The fields are described as follows:

- ID: The unique ID of the request and will be returned as it is in the response. It contains 4 bytes of data.
- FakeIPAddrss: The fake IP address of the client stored in the network byte order and can be obtained from the opposite address returned by the accept function of the server. It contains 4 bytes of data.
- FakePort: The fake port number of the client stored in the network byte order and can be obtained from the opposite address returned by the accept function of the server. It contains 2 bytes of data.
- **Response:** | ID (4Bytes) | Code (1Byte) | RealIPAddress (4Bytes) | RealPort (2Bytes) |

#### The fields are described as follows:

- ID: The unique ID of the request and is the same as that in the request. It contains 4 bytes of data.
- Code: It contains 1 byte of data. 0: real IP and port obtained successfully. 1: failed to obtain.
- ReallPAddress: If Code is 0, it indicates the real client IP address. It contains 4 bytes of data in network byte order.
- RealPort: If Code is 0, it indicates the real client port. It contains 2 bytes of data in network byte order.

### Example

For more information, see demo.go. You can develop a TOA obtaining client on your own, or use the queryToa function in demo.go to obtain TOA.

#### 1. Function description

```
func queryToa(serverAddr string, fakeIp string, fakePort uint16)(int32, string,
uint16)
```

#### 2. Input parameters description

- serverAddr: The string-type service communication address of toa\_win.exe in the format of 127.0.0.1:9999.
- fakelp: the string-type fake IP address in the format of 1.2.3.4.
- fakePort: The uint16-type fake port in the format of 8899.

#### 3. Returned value

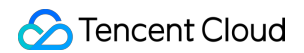

- The first returned value: It is in int32 type and used to indicate the error code.
  - 0: Obtained successfully
  - -1: Failed to get TOA. This may happen if fakeIP or fakePort is incorrect or the cache has expired.
  - -2: Failed due to a network communication exception.
- The second returned value: It is in string type and will return the real IP if TOA is obtained successfully, otherwise an empty string is returned.
- The third returned value: It is in uint16 type and will return the real port if TOA is obtained successfully, otherwise 0 is returned.

# Obtaining Real Client IP Through Proxy Protocol (TCP Only) Basic Principles

Last updated : 2022-06-17 18:49:37

Proxy Protocol facilitates the transmission of client information (such as protocol stack, source IP, destination IP, source port, and destination port, etc.) by adding a header to the TCP, which is ideal for cases where network condition is complex and client IPs are required. During this process, the proxy inserts a data packet containing the original connection quadruple information into the connection after the three-way handshake.

To obtain client IPs using the Proxy Protocol method, you need to configure and enable it in the console first. It can only be configured for listeners with TCP. After the acceleration service is connected with the origin server, the Proxy Protocol text will be inserted into the first-transmitted payload packet.

# Directions

Last updated : 2022-06-20 10:33:27

Note:

If there are problems with backend adaptation you cannot fix, please submit a ticket for assistance.

# Step 1: Create a TCP Listener and Enable Proxy Protocol

Only layer-4 TCP allows Proxy Protocol to obtain the client real IP. Please enable Proxy Protocol in the acceleration connection as follows:

Log in to the GAAP console. Select Access Management > TCP/UDP Listener Management. Click Create to add a TCP listener and select TOA, and then complete configurations required to create the listener and connection.

| Add a listener   |                                |            | ×                               |
|------------------|--------------------------------|------------|---------------------------------|
| 1 Listener       | Info > 2 Configure t           | the Policy | 3 Origin Health Check<br>Policy |
| Listener Name    | Please enter the listener name |            |                                 |
| Origin Type      | IP address 💌                   |            |                                 |
| Protocol         | TCP                            |            |                                 |
| Get client IP(i) | O TOA Proxy Protocol           |            |                                 |
| Listening Port   | Listening Port 🛈               |            | Operation                       |
|                  | Enter a listening port         | ]          | Delete                          |
|                  | Add Port                       |            |                                 |
|                  |                                | Next       |                                 |

# Step 2: Adapt Proxy Protocol on the Backend Server

Both Nginx and HaProxy support Proxy Protocol.

For example, to configure Proxy Protocol in Nginx, you only need to add the parameter proxy\_protocol to listen directive in a server block as follows:

```
http {
#...
server {
listen 80 proxy_protocol;
listen 443 ssl proxy_protocol;
#...
```

} }

For programs that do not support Proxy Protocol, after the TCP connection is set up, you need to parse the Proxy Protocol text string as follows to obtain the client IP:

PROXY TCP4 1.1.1.2 2.2.2.2 12345 80\r\n

# Step 3: View the Client IP

You can directly check the client IP in nginx logs. The log path is "/var/log/nginx/access.log".

You can also get the client IP with the command nc -1 port .

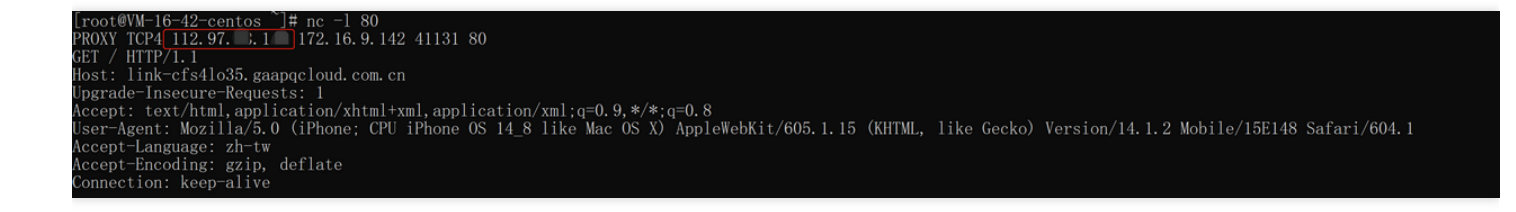

# Obtaining Real Client IP Through HTTP Header (HTTP/HTTPS) Basic Principles

Last updated : 2022-06-17 18:49:37

Using the HTTP/HTTPS listener, the origin server can directly get the real client IP from the X-Real-IP or X-Forwarded-For field in the HTTP request header. This feature is enabled by default.

It can also be customized as instructed in HTTP/HTTPS Listener Management. If there is an intermediate linkage such as CLB or self-built Nginx between the origin server and the program, you need to configure it by yourself to prevent the field from being overwritten by the intermediate linkage.

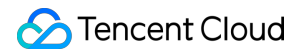

# Directions

Last updated : 2022-06-20 10:43:56

Note:

If there are problems with backend adaptation you cannot fix, please submit a ticket for assistance.

# Step 1: Create an HTTP/HTTPS Listener

Log in to the GAAP console. Select Access Management > HTTP/HTTPS Listener Management. Click Create to add an HTTP/HTTPS listener, and then complete configurations required to create the listener and connection.

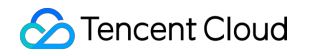

| Connection Info              | TCP/UDP Listener M                           | anagement   | HTTP/HTTPS Listene | r Management             |
|------------------------------|----------------------------------------------|-------------|--------------------|--------------------------|
| HTTP<br>Crea<br>I<br>Total i | Listeners<br>ate Delete<br>D/Listener Name   |             | Listening Port     | Service status<br>The cu |
| HTTPS                        | S Listeners<br>ate Delete<br>D/Listener Name | Authenticat | Server certificate | Client cer<br>The cu     |

# Step 2: Adapt the Backend Server

The following sections describe the X-Forwarded-For configuration schemes for Nginx, IIS 7, and Apache servers.

- IIS 7 configuration scheme
- Apache configuration scheme
- Nginx configuration scheme

## **IIS 7 configuration scheme**

- 1. Download and install the F5XForwardedFor plugin module, copy F5XFFHttpModule.dll and F5XFFHttpModule.ini in the x86\Release or x64\Release directory based on your server operating system version to a certain directory (such as C:\F5XForwardedFor in this document), and make sure that the IIS process has read permission to this directory.
- 2. Select IIS Server and double-click Modules.

3. Click Configure Native Modules.

- 4. In the pop-up window, click **Register**.
- 5. Add the downloaded DLL files.
- 6. After adding the files, check them and click **OK**.

7. Add the above two DLL files in "ISAPI and CGI Restrictions" and set the restrictions to "Allow".

8. Restart the IIS server for the configuration to take effect.

### Apache configuration scheme

1. Install the Apache "mod\_rpaf" module using the following commands:

```
wget http://stderr.net/apache/rpaf/download/mod_rpaf-0.6.tar.gz
tar zxvf mod_rpaf-0.6.tar.gz
cd mod_rpaf-0.6
/usr/bin/apxs -i -c -n mod_rpaf-2.0.so mod_rpaf-2.0.c
```

2. Modify the Apache configuration file /etc/httpd/conf/httpd.conf by adding the following to the end of the file:

```
LoadModule rpaf_module modules/mod_rpaf-2.0.so
RPAFenable On
RPAFsethostname On
```

```
RPAFproxy_ips IP address //The IP address is the forwarding IP of the connectio
n
RPAFheader X-Forwarded-For
```

3. After adding the above content, restart Apache.

```
/usr/sbin/apachectl restart
```

### Nginx configuration scheme

1. You can use http\_realip\_module to get the real client IP when Nginx is used as the server. However, this module is not installed in Nginx by default, and you need to recompile Nginx to add --withhttp\_realip\_module . The code is as follows:

```
wget http://nginx.org/download/nginx-1.14.0.tar.gz
tar zxvf nginx-1.14.0.tar.gz
cd nginx-1.14.0
./configure --user=www --group=www --with-http_stub_status_module --without-htt
p-cache --with-http_ssl_module --with-http_realip_module
make
make install
```

2. Modify the nginx.conf file.

```
vi /etc/nginx/nginx.conf
Modify the configuration fields in red as follows:
fastcgi connect_timeout 300;
fastcgi send_timeout 300;
fastcgi read_timeout 300;
fastcgi buffer_size 64k;
fastcgi buffers 4 64k;
fastcgi busy_buffers_size 128k;
fastcgi temp_file_write_size 128k;
set_real_ip_from IP address; //The IP address is the forwarding IP of the conne
ction
real_ip_header X-Forwarded-For;
```

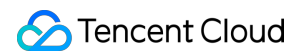

### 3. Restart Nginx.

service nginx restart

# Country/Region Mapping

Last updated : 2023-06-30 11:49:57

Due to different territory sizes of countries around the world, and considering data display and coverage of acceleration nodes, we have merged adjacent countries/regions into larger geographical zones, and split those with larger territories. When using the "globally unified domain name" feature and selecting regions to be covered by global acceleration nodes, refer to the following mapping between countries and regions to configure zones to be covered by global acceleration nodes.

| Continent | Geographical<br>Zone | Country/Region                        | Province/State                                                   |
|-----------|----------------------|---------------------------------------|------------------------------------------------------------------|
| Asia      |                      | Chinese mainland -<br>East China      | Shandong, Jiangsu, Anhui, Zhejiang, Jiangxi, Fujian,<br>Shanghai |
|           |                      | Chinese mainland -<br>South China     | Guangdong, Guangxi, Hainan                                       |
|           |                      | Chinese mainland -<br>North China     | Hubei, Hunan, Henan                                              |
|           |                      | Chinese mainland -<br>North China     | Beijing, Tianjin, Hebei, Shanxi, Inner Mongolia                  |
|           | East Asia            | Chinese mainland -<br>Southwest China | Ningxia, Xinjiang, Qinghai, Shaanxi, Ganxu                       |
|           |                      | Chinese mainland -<br>Southwest China | Sichuan, Yunnan, Guizhou, Tibet, Chongqing                       |
|           |                      | Chinese mainland -<br>East China      | Liaoning, Jilin, Heilongjiang                                    |
|           |                      | Mongolia                              |                                                                  |
|           |                      | North Korea                           |                                                                  |
|           |                      | South Korea                           |                                                                  |
|           |                      | Japan                                 |                                                                  |
|           | Southeast            | Brunei                                |                                                                  |
|           | Asia                 | Macao (China)                         |                                                                  |
|           |                      |                                       |                                                                  |

|              | Cambodia          |  |
|--------------|-------------------|--|
|              | East Timor        |  |
|              | Indonesia         |  |
|              | Laos              |  |
|              | Malaysia          |  |
|              | Myanmar           |  |
|              | Philippines       |  |
|              | Hong Kong (China) |  |
|              | Singapore         |  |
|              | Taiwan (China)    |  |
|              | Thailand          |  |
|              | Vietnam           |  |
|              | Bangladesh        |  |
|              | Bhutan            |  |
|              | India             |  |
| South Asia   | Maldives          |  |
|              | Nepal             |  |
|              | Pakistan          |  |
|              | Sri Lanka         |  |
|              | Kazakhstan        |  |
|              | Kyrgyzstan        |  |
| Central Asia | Tajikistan        |  |
|              | Turkmenistan      |  |
|              | Uzbekistan        |  |
| Western Asia | Afghanistan       |  |
|              |                   |  |

|        |                    | Iraq                    |  |
|--------|--------------------|-------------------------|--|
|        |                    | Iran                    |  |
|        |                    | Syria                   |  |
|        |                    | Jordan                  |  |
|        |                    | Lebanon                 |  |
|        |                    | Israel                  |  |
|        |                    | Palestine               |  |
|        |                    | Saudi Arabia            |  |
|        |                    | Bahrain                 |  |
|        |                    | Qatar                   |  |
|        |                    | Kuwait                  |  |
|        |                    | United Arab<br>Emirates |  |
|        |                    | Oman                    |  |
|        |                    | Yemen                   |  |
|        |                    | Georgia                 |  |
|        |                    | Armenia                 |  |
|        |                    | Azerbaijan              |  |
|        |                    | Türkiye                 |  |
|        |                    | Cyprus                  |  |
| Europe |                    | Finland                 |  |
|        | Northern<br>Europe | Sweden                  |  |
|        |                    | Norway                  |  |
|        |                    | Iceland                 |  |
|        |                    | Denmark                 |  |
|        |                    | Faroe Islands           |  |

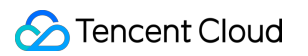

| Eastern           | Estonia        |
|-------------------|----------------|
| Europe            | Latvia         |
|                   | Lithuania      |
|                   | Belarus        |
|                   | Ukraine        |
|                   | Moldova        |
|                   | Poland         |
|                   | Czech          |
|                   | Slovakia       |
| Central           | Hungary        |
| Europe            | Germany        |
|                   | Austria        |
|                   | Switzerland    |
|                   | Liechtenstein  |
|                   | United Kingdom |
|                   | Ireland        |
|                   | Netherlands    |
| Western<br>Europe | Belgium        |
|                   | Luxembourg     |
|                   | France         |
|                   | Monaco         |
| Southern          | Romania        |
| Europe            | Bulgaria       |
|                   | Serbia         |
|                   | Macedonia      |
| 1                 |                |

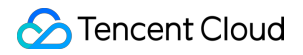

|        |                   | Albania                   |  |
|--------|-------------------|---------------------------|--|
|        |                   | Greece                    |  |
|        |                   | Slovenia                  |  |
|        |                   | Croatia                   |  |
|        |                   | Bosnia and<br>Herzegovina |  |
|        |                   | Italy                     |  |
|        |                   | Vatican                   |  |
|        |                   | San Marino                |  |
|        |                   | Malta                     |  |
|        |                   | Spain                     |  |
|        |                   | Portugal                  |  |
|        |                   | Andorra                   |  |
| Africa | North Africa      | Egypt                     |  |
|        |                   | Libya                     |  |
|        |                   | Sudan                     |  |
|        |                   | Tunisia                   |  |
|        |                   | Algeria                   |  |
|        |                   | Morocco                   |  |
|        |                   | Madeira Island            |  |
|        | Eastern<br>Africa | Ethiopia                  |  |
|        |                   | Eritrea                   |  |
|        |                   | Somalia                   |  |
|        |                   | Djibouti                  |  |
|        |                   | Kenya                     |  |
|        |                   | Tanzania                  |  |

|         | Uganda                                 |  |
|---------|----------------------------------------|--|
|         | Rwanda                                 |  |
|         | Burundi                                |  |
|         | Seychelles                             |  |
|         | Chad                                   |  |
|         | Central Africa                         |  |
|         | Cameroon                               |  |
|         | Equatorial Guinea                      |  |
| Central | Gabon                                  |  |
| Africa  | Republic of the Congo                  |  |
|         | Democratic<br>Republic of the<br>Congo |  |
|         | Sao Tome and<br>Principe               |  |
| Western | Mauritania                             |  |
| Africa  | Senegal                                |  |
|         | Gambia                                 |  |
|         | Mali                                   |  |
|         | Burkina Faso                           |  |
|         | Guinea                                 |  |
|         | Guinea-Bissau                          |  |
|         | Cape Verde                             |  |
|         | Sierra Leone                           |  |
|         | Liberia                                |  |
|         | Ivory Coast                            |  |
|         |                                        |  |

|         |          | Ghana            |  |
|---------|----------|------------------|--|
|         |          | Togo             |  |
|         |          | Nigeria          |  |
|         |          | Benin            |  |
|         |          | Niger            |  |
|         |          | Zambia           |  |
|         |          | Angola           |  |
|         |          | Zimbabwe         |  |
|         |          | Malawi           |  |
|         |          | Mozambique       |  |
|         |          | Botswana         |  |
|         | Southern | Namibia          |  |
|         | Africa   | South Africa     |  |
|         |          | Swaziland        |  |
|         |          | Lesotho          |  |
|         |          | Madagascar       |  |
|         |          | Comoros          |  |
|         |          | Mauritius        |  |
|         |          | Reunion          |  |
| Oceania | Oceania  | Australia        |  |
|         |          | New Zealand      |  |
|         |          | Papua New Guinea |  |
|         |          | Solomon Islands  |  |
|         |          | Vanuatu          |  |
|         |          | Micronesia       |  |
|         |          |                  |  |

|         |                  | Marshall Islands  |                                                                                                    |
|---------|------------------|-------------------|----------------------------------------------------------------------------------------------------|
|         |                  | Palau             |                                                                                                    |
|         |                  | Nauru             |                                                                                                    |
|         |                  | Kiribati          |                                                                                                    |
|         |                  | Tuvalu            |                                                                                                    |
|         |                  | Samoa             |                                                                                                    |
|         |                  | Fiji              |                                                                                                    |
|         |                  | Tonga             |                                                                                                    |
|         |                  | Cook Islands      |                                                                                                    |
|         |                  | Guam              |                                                                                                    |
|         |                  | New Caledonia     |                                                                                                    |
|         |                  | Wallis and Futuna |                                                                                                    |
|         |                  | Niue              |                                                                                                    |
|         |                  | Tokelau           |                                                                                                    |
|         |                  | American Samoa    |                                                                                                    |
|         |                  | Northern Mariana  |                                                                                                    |
| North   | North<br>America | Canada            |                                                                                                    |
| America |                  | Eastern US        | Maine, New Hampshire, Vermont, Massachusetts,<br>Rhode Island, Connecticut, New York, Pennsylvania,<br>New Jersey, Delaware, Maryland, Washington, D.C,<br>Virginia, West Virginia, North Carolina, South Carolina,<br>Georgia, Florida, Kentucky, Tennessee, Mississippi,<br>Alabama |
|         |                  | Western US        | Idaho, Montana, Wyoming, Nevada, Utah, Colorado,<br>Arizona, New Mexico, Alaska, Washington, Oregon,<br>California, Hawaii                                                                                                    |
|         |                  | Central US        | Wisconsin, Michigan, Illinois, Indiana, Ohio, Missouri,<br>North Dakota, South Dakota, Nebraska, Kansas,<br>Minnesota, Iowa, Oklahoma, Texas, Arkansas,<br>Louisiana                                                                                                    |

|                    | Mexico                           |  |
|--------------------|----------------------------------|--|
|                    | Greenland                        |  |
|                    | Guatemala                        |  |
|                    | Belize                           |  |
|                    | El Salvador                      |  |
| Central<br>America | Honduras                         |  |
|                    | Nicaragua                        |  |
|                    | Costa Rica                       |  |
|                    | Panama                           |  |
| Caribbean          | Bahamas                          |  |
|                    | Cuba                             |  |
|                    | Jamaica                          |  |
|                    | Haiti                            |  |
|                    | Dominican                        |  |
|                    | Antigua and<br>Barbuda           |  |
|                    | Saint Kitts and Nevis            |  |
|                    | Dominica                         |  |
|                    | Saint Lucia                      |  |
|                    | Saint Vincent and the Grenadines |  |
|                    | Grenada                          |  |
|                    | Barbados                         |  |
|                    | Trinidad and<br>Tobago           |  |
|                    | Puerto Rico                      |  |

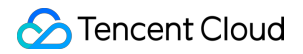

|                  |                                | British Virgin<br>Islands   |  |
|------------------|--------------------------------|-----------------------------|--|
|                  |                                | U.S. Virgin Islands         |  |
|                  |                                | Anguilla                    |  |
|                  |                                | Montserrat                  |  |
|                  |                                | Guadeloupe                  |  |
|                  |                                | Martinique                  |  |
|                  |                                | Dutch Caribbean             |  |
|                  |                                | Aruba                       |  |
|                  |                                | Turks and Caicos<br>Islands |  |
|                  |                                | Cayman Islands              |  |
|                  |                                | Bermuda                     |  |
| South<br>America | Northern<br>South<br>America   | Colombia                    |  |
|                  |                                | Venezuela                   |  |
|                  |                                | Guyana                      |  |
|                  |                                | French Guiana               |  |
|                  |                                | Suriname                    |  |
|                  | Midwestern<br>South<br>America | Ecuador                     |  |
|                  |                                | Peru                        |  |
|                  |                                | Bolivia                     |  |
|                  | Eastern<br>South<br>America    | Brazil                      |  |
|                  | Southern<br>South<br>America   | Chile                       |  |
|                  |                                | Argentina                   |  |
|                  |                                | Uruguay                     |  |
|                  |                                |                             |  |

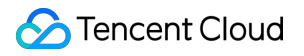

|--|--|--|